# Bruksanvisning

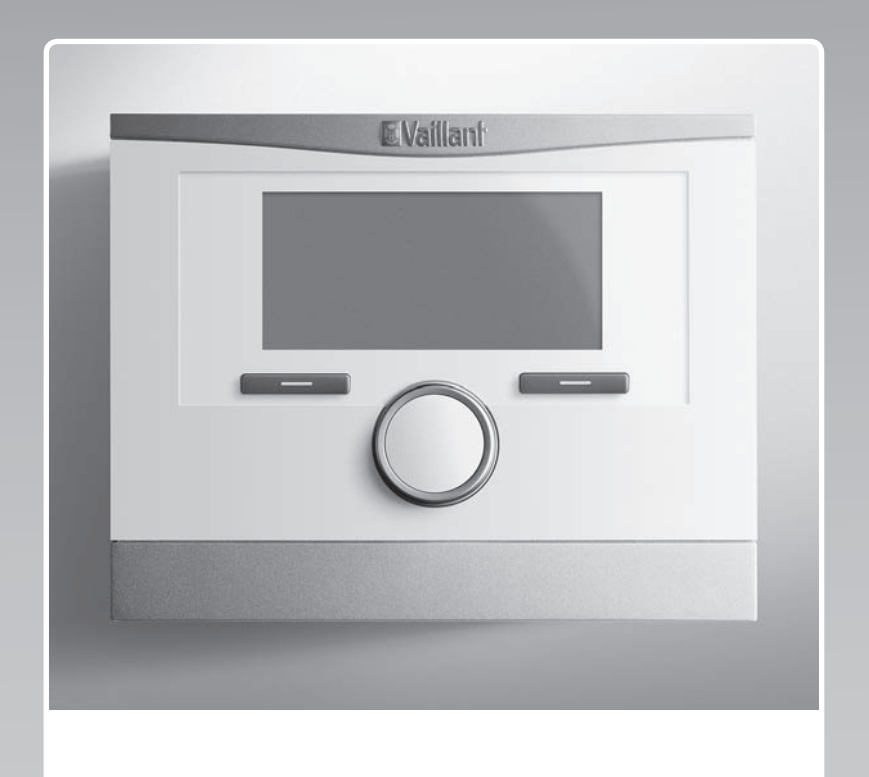

# **multiMATIC**

VRC 700/6

NO

Utgiver/produsent Vaillant GmbH Berghauser Str. 40 U D-42859 Remscheid Tel. +49 21 91 18-0 Fax +49 21 91 18-2810 info@vaillant.de www.vaillant.de

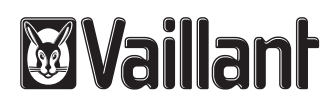

### Innhold

### Innhold

| 1          | Sikkerhet                                         | 3   |
|------------|---------------------------------------------------|-----|
| 1.1        | Farehenvisninger som gjelder handlinger           | . 3 |
| 1.2        | Tiltenkt bruk                                     | 3   |
| 1.3        | Generelle sikkerhetsanvisninger                   | . 3 |
| 2          | Merknader om dokumentasjonen                      | . 4 |
| 2.1        | Annen dokumentasjon som også gjelder og må følges | . 4 |
| 2.2        | Oppbevaring av dokumentasjonen                    | 4   |
| 2.3        | Veiledningens gyldighet                           | . 4 |
| 2.4        | Terminologi                                       | 4   |
| 2.5        | Tilgjengelige funksjoner                          | . 4 |
| 3          | Produktbeskrivelse                                | 4   |
| 3.1        | Produktets oppbygning                             | 4   |
| 3.2        | Hovedfunksjon                                     | . 4 |
| 3.3        | Soner                                             | . 4 |
| 3.4        | Hybridstyring                                     | 5   |
| 3.5        | Frostbeskyttelsesfunksjon                         | 5   |
| 3.6        | Unngå feilfunksjon                                | . 5 |
| 3.7        | Unngå skader på grunn av fuktighet og             | 5   |
| 3.8        | Merkeskilt                                        | 5   |
| 3.9        | Serienummer                                       | 5   |
| 3 10       | CE-merking                                        | 5   |
| 4          | Drift                                             | 5   |
|            | Betieningsstruktur                                | 5   |
| 4.1<br>4.2 | Hovedbilde                                        | 6   |
| 4.2<br>4.3 | Betieningskonsent                                 | 6   |
| 5          | Betjeningskonsept                                 | 8   |
| 51         | Informasion                                       | 8   |
| 5.2        | Innstillinger                                     | 11  |
| 53         | Driftsmåter                                       | 14  |
| 54         | Spesialfunksioner                                 | 15  |
| 5.5        | Meldinger                                         | 16  |
| 6          | Feilsøking                                        | 16  |
| 61         | Foreta innstilling ved svikt nå varmenumpen       | 17  |
| 7          | Pleie                                             | 17  |
| 71         | Rengigring av produktet                           | 17  |
| 8          | Taut av drift                                     | 17  |
| 81         | Ta produktet ut av drift                          | 17  |
| 82         | Resirkulering og kassering                        | 17  |
| 9          | Garanti og kundeservice                           | 17  |
| 91         | Garanti                                           | 17  |
| 92         | Kundeservice                                      | 17  |
| 10         | Tekniske data                                     | 17  |
| 10 1       | Produktdata iht EU-forordning pr. 811/2013        | ••  |
|            | 812/2013                                          | 17  |
| Tillegg    |                                                   | .18 |
| A          | Oversikt over betjenings- og                      |     |
|            | visningsfunksjoner                                | 18  |
| A.1        | Driftsmåter                                       | 18  |
| A.2        | Brukernivå                                        | 18  |
| В          | Feilsøking                                        | 22  |

| С       | Servicemeldinger | 22   |
|---------|------------------|------|
| Stikkor | dregister        | . 24 |

### 1 Sikkerhet

### 1.1 Farehenvisninger som gjelder handlinger

# Klassifisering av de handlingsrelaterte advarslene

De handlingsrelaterte advarslene er klassifisert ved bruk av varselsymboler og signalord som angir hvor alvorlig den potensielle faren er:

### Varselsymboler og signalord

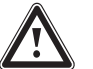

### Fare!

Umiddelbar livsfare eller fare for alvorlige personskader

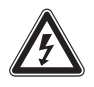

# Fare!

Livsfare på grunn av elektrisk støt

### Advarsel!

Fare for lette personskader

### Forsiktig!

Risiko for materielle skader eller miljøskader

### 1.2 Tiltenkt bruk

Ved feilbetjening eller ikke-forskriftsmessig bruk kan det oppstå fare skader på produktet eller andre materielle skader.

Produktet skal brukes til å regulere et varmeanlegg med varmeapparater fra samme produsent med eBus-grensesnitt.

Den tiltenkte bruken innebærer:

- å overholde bruksanvisningene som følger med produktet og alle andre komponenter i anlegget
- å overholde alle inspeksjons- og servicebetingelsene som er oppført i veiledningene.

Dette produktet kan brukes av barn fra 8 år og oppover og av personer med reduserte fysiske, sensoriske eller mentale evner eller manglende erfaring og kunnskap hvis bruken skjer under tilsyn eller personen har fått opplæring i sikker bruk av og farene forbundet med bruk av produktet. Barn må ikke leke med produktet. Rengjøring og vedlikehold som utføres av brukeren, må ikke foretas av barn uten tilsyn.

Annen bruk enn den som er beskrevet i denne veiledningen, gjelder som ikke-

forskriftsmessig. Ikke-forskriftsmessig er også enhver umiddelbar kommersiell og industriell bruk.

### Obs!

Alt misbruk er forbudt!

### 1.3 Generelle sikkerhetsanvisninger

### 1.3.1 Fare på grunn av feilbetjening

Ved feilbetjening kan du utsette deg selv og andre for fare, og du kan forårsake materielle skader.

- Sørg for å lese denne håndboken og all gjeldende dokumentasjon for øvrig, spesielt kapitlet "Sikkerhet" og advarslene.
- Utfør arbeidene som er angitt i denne driftsveiledningen.

#### 2 Merknader om dokumentasionen

#### 2.1 Annen dokumentasjon som også gjelder og må følges

Følg alle bruksanvisninger som er vedlagt komponentene ► i anlegget.

#### 2.2 **Oppbevaring av dokumentasjonen**

 Oppbevar denne veiledningen og all gjeldende dokumentasjon for øvrig, for senere bruk.

#### Veiledningens avldighet 2.3

Denne veiledningen gjelder utelukkende for:

#### VRC 700/6 – Artikkelnummer

| Norge | 0020171317 |
|-------|------------|

#### 2.4 Terminologi

Vi har forenklet ved å bruke følgende begrep:

- Systemregulator: Når det dreier seg om systemregulatoren VRC 700.
- Fjernkontroll: Hvis det dreier seg om fjernkontrollen VR 91.

#### 2.5 Tilgjengelige funksjoner

Funksjonene som er beskrevet i denne driftsveiledningen er ikke tilgjengelige for alle systemkonfigurasjonene.

Systemregulatoren viser bare funksionene som kan brukes for den installerte systemkonfigurasjonen.

#### 3 Produktbeskrivelse

#### 3.1 Produktets oppbygning

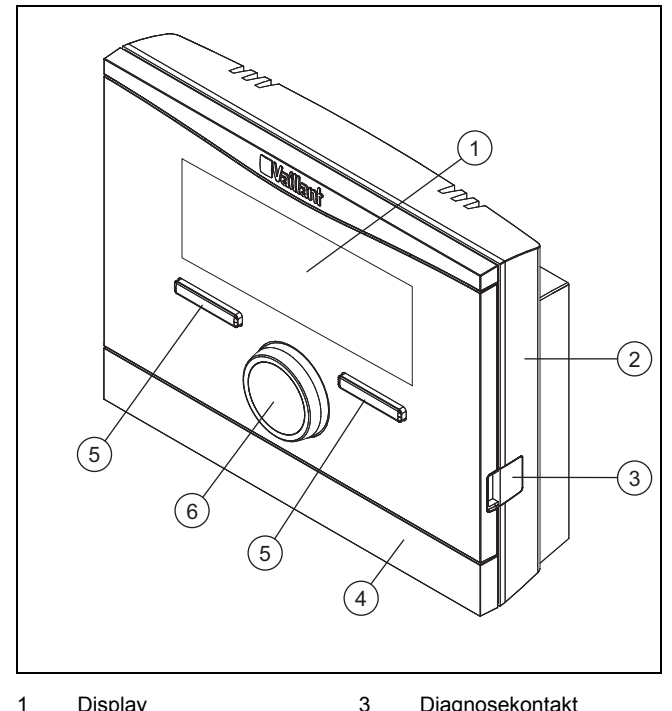

<sup>1</sup> Display

Diagnosekontakt

2 Veggsokkel

- Veggsokkeldeksel Innstillingsbryter 4 6
  - Valgknapp

5

#### Hovedfunksjon 3.2

Systemregulatoren er en værkompensert systemregulator med en utetemperaturføler som er montert utendørs.

Systemregulatoren er koblet til utetemperaturføleren og varmeapparatet. Systemregulatoren regulerer varmeanlegget og andre tilkoblede komponenter, f.eks. varmtvannsberedningen i en tilkoblet varmtvannsbereder, eller utluftingen til en tilkoblet ventilasjonsenhet.

### 3.2.1 Oppvarming

Utetemperaturføleren måler utetemperaturen og sender verdiene til systemregulatoren. Ved lav utetemperatur øker systemregulatoren turtemperaturen til varmeanlegget. Når utetemperaturen stiger, senker systemregulatoren turtemperaturen. Systemregulatoren reagerer på svingningene i utetemperaturen og holder romtemperaturen konstant på ønsket temperatur ved hjelp av turtemperaturen.

#### 3.2.2 Kjøling

Romtemperaturføleren måler romtemperaturen og sender verdiene til systemregulatoren. Hvis romtemperaturen er høyere enn innstilt ønsket temperatur, senker regulatoren turtemperaturen.

### 3.2.3 Utluftning

Med en kontrollert luftutskifting sørger ventilasjonsenheten for ventilasjon av rommene i boligen. Systemregulatoren regulerer luftvolumstrømmen via de innstilte ventilasjonstrinnene.

#### 3.2.4 Varmtvannsberedning

En temperatursensor måler temperaturen på vannet i varmtvannstanken og sender verdiene til systemregulatoren. Hvis temperaturen er lavere enn den innstilte verdien, øker systemregulatoren temperaturen i varmtvannskretsen og varmer dermed opp vannet til den innstilte varmtvannstemperaturen.

#### 3.2.5 Varmtvannssirkulasjon

Sirkulasjonsrøret er forbundet med varmtvannsrøret og utgjør en krets sammen med varmtvannsbeholderen. Sirkulasjonspumpen pumper varmtvannet gjennom varmtvannsrøret kontinuerlig eller tidsstyrt. Dermed står varmt vann til disposisjon på tappestedene.

#### 3.3 Soner

En bygning deles inn i flere soner hvis varmebehovet er forskjellig i ulike deler av bygningen.

- Hvis et hus har gulvvarme og radiator.
- Hvis et hus har flere selvstendige boenheter.

Hvis det er flere soner, regulerer systemregulatoren alle sonene.

#### 3.4 Hybridstyring

Hvis en varmepumpe og et ekstra varmeapparat er koble til, kan du bruke hybridstyringen. Ved varmebehov velger hybridstyringen det varmeapparatet som er mest kostnadsgunstig. Hvilket varmeapparat hybridstyringen aktiverer, bestemmes av hybridstyringen basert på de innstilte prisene i forhold til varmebehovet.

For at varmepumpen og varmeapparatet skal være effektive og riktig tilpasset hverandre må du stille inn prisene (→ Side 13) riktig. Kostnadene kan bli høyere hvis prisene ikke er angitt riktig.

#### 3.5 Frostbeskyttelsesfunksjon

Frostbeskyttelsesfunksjonen beskytter varmeanlegget og boligen mot frostskader. Frostbeskyttelsesfunksjonen overvåker utetemperaturen.

#### Når utetemperaturen

- synker under 4 °C, kobler systemregulatoren inn varmeapparatet etter en frostbeskyttelsesforsinkelse og regulerer beregnet romtemperatur til minst 5 °C.
- stiger over 5 °C, kobler systemregulatoren ikke inn varmeapparatet, men overvåker utetemperaturen.

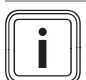

#### Merknad

Installatøren kan stille inn forsinkelsestiden for frostbeskyttelsen.

#### 3.6 Unngå feilfunksjon

- Sørg for at luften i rommet kan sirkulere fritt rundt systemregulatoren og at systemregulatoren ikke tildekkes av møbler, gardiner eller andre gjenstander.
- Sørg for at alle radiator-termostatventilene i rommet der systemregulatoren er montert, er helt åpne.

#### 3.7 Unngå skader på grunn av fuktighet og muggsopp

I svært godt isolerte rom med liten luftveksling kan det oppstå fukt- og muggsoppskader.

 Luft rommene regelmessig ved å åpne vinduene, og aktiver funksjonen Redusert varme 30 min v/lufting én gang for å spare energi.

Betingelser: Ventilasjonsapparat er koblet til

- Ikke koble ventilasjonsenheten fra strømnettet.
- Rengjør og vedlikehold ventilasjonsenheten i henhold til bruksanvisningen for ventilasjonsenheten.

#### 3.8 Merkeskilt

Merkeskiltet står på innsiden av produktet og er ikke tilgjengelig utenfra.

#### 3.9 Serienummer

Du kan hente frem serienummeret via **Meny**  $\rightarrow$  **Informasjon**  $\rightarrow$  **Serienummer** på displayet. Det 10-tegns artikkelnummeret vises i den andre raden.

#### 3.10 CE-merking

()

CE-merkingen dokumenterer at produktene ifølge typeskiltet oppfyller de grunnleggende kravene i gjeldende direktiver.

Samsvarserklæringen kan skaffes ved henvendelse til produsenten.

#### 4 Drift

#### 4.1 Betjeningsstruktur

#### 4.1.1 Betjenings- og visningsnivåer

Produktet har to betjenings- og visningsnivåer.

På brukernivået finner du informasjon og innstillingsmuligheter du trenger som bruker.

Brukernivå (→ Side 18)

Installatørnivået er forbeholdt installatøren. Det er beskyttet med en kode. Bare installatører kan endre innstillinger på installatørnivået.

#### 4.1.2 Oppbygning av menysystemet

Menystrukturen består av flere valgnivåer og ett innstillingsnivå.

Fra hovedbildet kommer du alltid til valgnivå 1 med valgknappen **Meny**.

Med valgknappen **Driftsmåte** kommer du direkte til innstillingsnivået **Driftsmåte**.

Det nederste nivået er alltid innstillingsnivået.

4.1.3 Valgnivå

valgknappen

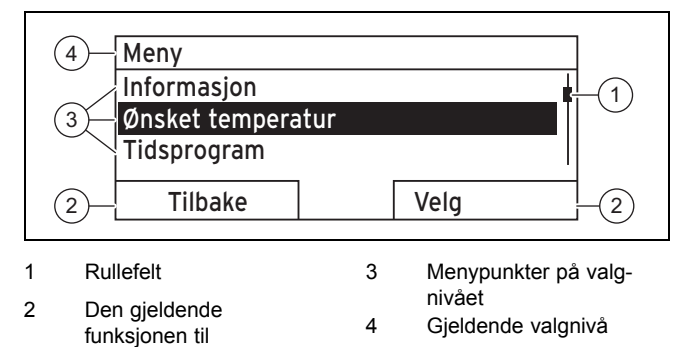

Rullefeltet (1) vises bare når ikke alle menypunktene kan vises samtidig.

### 4.1.4 Innstillingsnivå

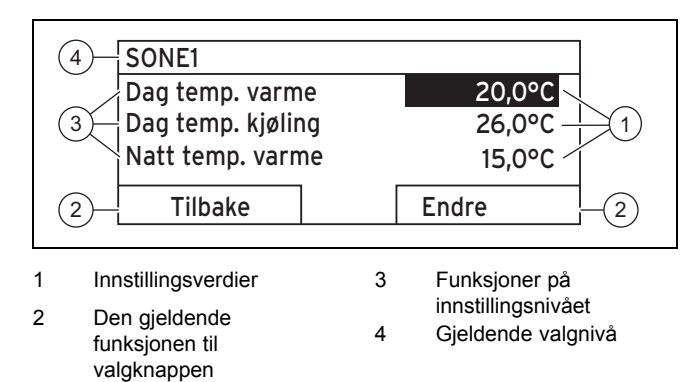

I innstillingsnivået kan du lese av eller endre innstillingsverdiene.

# 4.1.5 Den programmerbare funksjonen til valgknappene

Begge valgknappene har en programmerbar funksjon, dvs. at forskjellige funksjoner kan være tilordnet valgknappene. Hvis du for eksempel trykker på venstre valgknapp, skifter den aktive funksjonen fra **Meny** til **Tilbake**.

#### 4.2 Hovedbilde

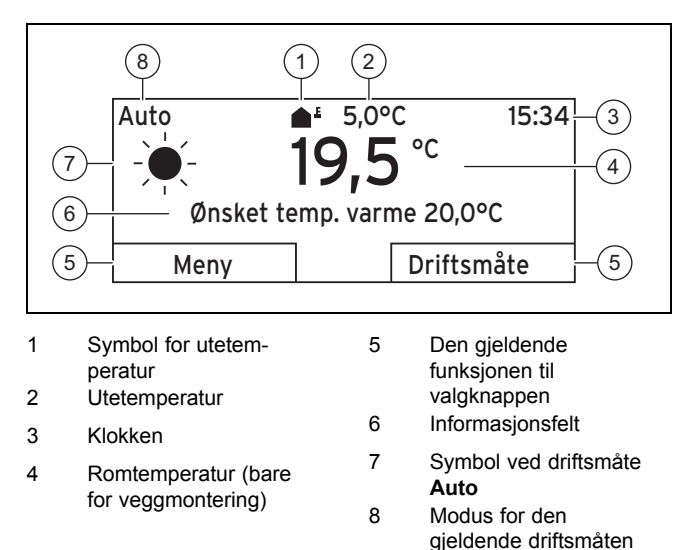

Hovedbildet vises:

- Når du trykker flere ganger på valgknappen.
- Hvis systemregulatoren er i et valg- eller innstillingsnivå og du ikke betjener systemregulatoren i løpet av mer enn 5 minutter.

#### 4.2.1 Foretrukket sone i hovedbildet

Hvis varmeanlegget har flere soner, stiller installatøren inn sonen som verdiene skal vises for i hovedbildet.

#### 4.2.2 Foretrukket driftsmåte i hovedbildet

Hvis varmeanlegget er beregnet for driftsmåtene oppvarming, kjøling eller ventilasjon, kan du endre til ønsket driftsmåte i hovedbildet.

Stille inn favorittdisplay ( $\rightarrow$  Side 13)

#### 4.2.3 Informasjon i hovedbildet

Hovedbildet viser gjeldende innstillinger og verdier for varmeanlegget.

Forskjellig informasjon kan vises i hovedbildet. Hvilken informasjon som vises, avhenger hvilken driftsmåte du foretrekker i hovedbildet og hvilken modus denne driftsmåten er i.

#### 4.2.3.1 Hovedbilde for driftsmåte Varme

| Modus | Periode | Symbol     | Informasjonsfelt                                                               |
|-------|---------|------------|--------------------------------------------------------------------------------|
| Auto  | Lyser   | - <b>-</b> | Ønsket temp. varme<br>vises:                                                   |
|       | av      | (          | <ul> <li>Systemregulatoren<br/>regulerer til ønsket<br/>temperatur.</li> </ul> |
| Dag   |         |            | Tom rad vises:                                                                 |
| Natt  |         |            | krever ingen<br>oppvarmingsenergi.                                             |
| Av    |         |            | Tom rad                                                                        |

#### 4.2.3.2 Hovedbilde for driftsmåte Kjøling

| Modus | Periode | Symbol               | Informasjonsfelt     |  |
|-------|---------|----------------------|----------------------|--|
| Auto  | Lyser   | Ønsket temp. kjøling |                      |  |
|       | av      | (                    | Tom rad              |  |
| Dag   |         |                      | Ønsket temp. kjøling |  |
| Av    |         |                      | Tom rad              |  |

#### 4.2.3.3 Hovedbilde for driftsmåte Utluftning

| Modus | Periode | Symbol           | Informasjonsfelt  |
|-------|---------|------------------|-------------------|
| Auto  | Lyser   | Maks vent. Trinn |                   |
|       | av      | (                | Maks vent. Trinn  |
| Dag   |         |                  | Ventilasjonstrinn |
| Natt  |         |                  | Ventilasjonstrinn |

# 4.2.3.4 Hovedbilde for spesialfunksjon Manuell kjøling

| Modus    | Periode | Informasjonsfelt     |  |
|----------|---------|----------------------|--|
| Aktivert | Lyser   | Ønsket temp. kjøling |  |
|          | av      | Tom rad              |  |

#### 4.3 Betjeningskonsept

Systemregulatoren betjenes med to valgknapper og en dreieknapp.

Valgknappene brukes til følgende:

- Du navigerer i menysystemet gjennom valgnivåene og innstillingsnivået.
- Du markerer en innstillingsverdi.
- Du bekrefter en innstillingsverdi.
- Du navigerer til driftsmåtene.
- Du avbryter endringen av en innstillingsverdi.

Skruknappen brukes til følgende:

- Du navigerer gjennom menyelementene på et valgnivå ved å dreie bryteren mot venstre eller mot høyre.
- Du markerer et valgnivå eller et innstillingsnivå.
- Du endrer en valgt verdi.

Displayet viser et markert element med hvit skrift på svart bakgrunn. En blinkende, merket verdi betyr at du kan endre verdien.

Bakgrunnslyset slås av hvis det går mer enn 10 sekunder uten at du betjener systemregulatoren.

Hvis det går mer enn fem minutter uten at du betjener systemregulatoren, vises hovedbildet på displayet.

#### 4.3.1 Innstilling med skruknappen i hovedbildet

Hvis displayet viser hovedbildet, kan du endre innstillingen for ønsket temperatur eller ventilasjonstrinn med dreieknappen.

Hvilken innstilling du endrer, avhenger av valgt foretrukket visning i hovedbildet, valgt driftsmåte og innstilt modus for driftsmåten.

#### 4.3.1.1 Ønsket temperatur i driftsmåte Varme

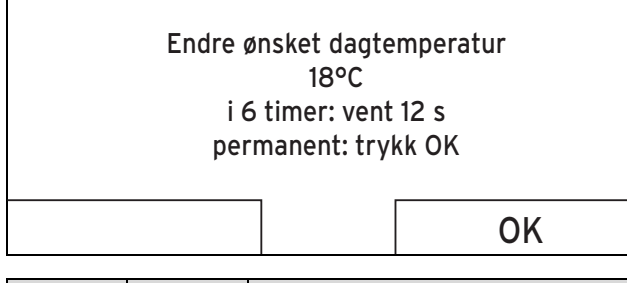

| Modus | Periode | Fører til                                                          |  |
|-------|---------|--------------------------------------------------------------------|--|
| Auto  | Lyser   | Skifte til et annet skjermbilde med<br>spørsmålet:                 |  |
|       |         | <ul> <li>Direkte, permanent endring av Dag temp. varme</li> </ul>  |  |
|       |         | <ul> <li>Endring i 6 timer for Dag temp.</li> <li>varme</li> </ul> |  |
|       | av      | Endring i 6 timer for Natt temp. varme                             |  |
| Dag   |         | Skifte til et annet skjermbilde med<br>spørsmålet:                 |  |
|       |         | <ul> <li>Direkte, permanent endring av Dag temp. varme</li> </ul>  |  |
|       |         | <ul> <li>Endring i 6 timer for Dag temp.</li> <li>varme</li> </ul> |  |
| Natt  |         | Endring i 6 timer for Natt temp. varme                             |  |
| Av    |         | Ingen                                                              |  |

#### 4.3.1.2 Ønsket temperatur i driftsmåte Kjøling

| Modus | Periode | Fører til                                                 |
|-------|---------|-----------------------------------------------------------|
| Auto  | Lyser   | Direkte, permanent endring av <b>Dag</b><br>temp. kjøling |
|       | av      | Ingen                                                     |
| Dag   |         | Direkte, permanent endring av <b>Dag</b><br>temp. kjøling |
| Av    |         | Ingen                                                     |

#### 4.3.1.3 Ventilasjonstrinn i driftsmåte Utluftning

| Drifts-<br>måte | Periode | Fører til                                                     |
|-----------------|---------|---------------------------------------------------------------|
| Auto            | Lyser   | Direkte, permanent endring av <b>maks</b> vent. trinn: Dag    |
|                 | av      | Direkte, permanent endring av maks vent. trinn: Natt          |
| Dag             |         | Direkte, permanent endring av <b>maks</b><br>vent. trinn: Dag |
| Natt            |         | Direkte, permanent endring av maks vent. trinn: Natt          |

#### 4.3.1.4 Ønsket temperatur i spesialfunksjon Manuell kjøling

| Modus    | Periode | Fører til                                              |
|----------|---------|--------------------------------------------------------|
| Aktivert | Lyser   | Direkte, permanent endring av <b>Dag</b> temp. kjøling |
|          | av      | Ingen                                                  |

#### 4.3.1.5 Ingen innstilling ved bruk av skruknappen

Følgende spesialdriftsmåter kan du ikke påvirke ved å dreie på skruknappen:

- System AV aktiv
- 1 x VV-oppvarming
- Party funksjon
- En dag hjemme
- Planlagte dager hjemme
- En dag borte
- Planlagte dager borte
- Redusert varme 30 min v/lufting
- Tørkefunksjon gulvvarme

#### 4.3.2 Eksempel, endring av displaykontrast

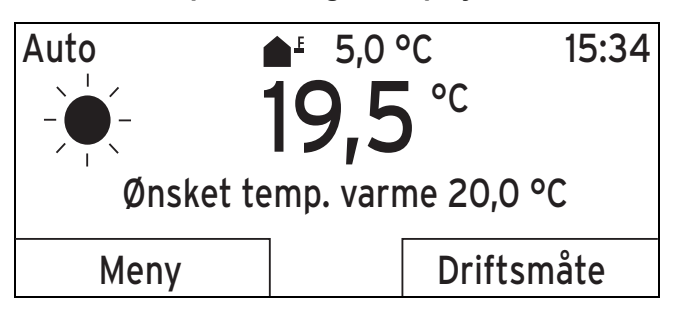

- 1. Trykk på venstre valgknapp **Tilbake** helt til hovedbildet vises på displayet.
- 2. Trykk på den venstre valgknappen Meny.
  - ⊲ Systemregulatoren skifter til valgnivå 1.

### 5 Betjenings- og visningsfunksjoner

| Meny                                                      |                      | Display                 |                      |  |
|-----------------------------------------------------------|----------------------|-------------------------|----------------------|--|
| Informasjon                                               |                      | Displaykontrast         | 9                    |  |
| Ønsket temperatur<br>Tidsprogram                          |                      | Tastesperre             |                      |  |
| Tilbake Velg                                              |                      | Avbryt                  | OK                   |  |
| 3. Drei på skruknappen til menyelen<br>linger er markert. | nentet Grunninnstil- | 8. Drei på dreieknappen | for å endre verdien. |  |

| Meny                          |                 |  |  |
|-------------------------------|-----------------|--|--|
| Planlagte dager borte         |                 |  |  |
| Planlagte dager hjemme        |                 |  |  |
| Grunninnstillinger            |                 |  |  |
| Tilbake                       | Velg            |  |  |
| 4 Trykk nå den bøyre valgknan | nen <b>Vela</b> |  |  |

Trykk på den høyre valgknappen Velg.
 Systemregulatoren skifter til valgnivå 2.

| Grunninnstillinger |      |
|--------------------|------|
| Språk              |      |
| Dato / Tid         |      |
| Display            |      |
|                    |      |
| Tilbake            | Velg |

5. Drei på skruknappen til menyelementet **Display** er markert.

| Grunninnstilling      | er                |
|-----------------------|-------------------|
| Språk                 | -                 |
| Dato / Tid            |                   |
| Display               |                   |
| Tilbako               | Vola              |
| TIDake                | veig              |
| 6. Trykk på den høyre | valgknappen Velg. |

 Systemregulatoren skifter til innstillingsnivået
 Display. Verdien som kan stilles inn for Displaykontrast er markert.

| Display         |       |   |
|-----------------|-------|---|
| Displaykontrast |       | 9 |
| Tastesperre     |       |   |
|                 |       |   |
| Tilbake         | Endre |   |

7. Trykk på den høyre valgknappen **Endre**.

⊲ Den markerte verdien blinker.

| Avbryt                                       |  | OK |    |  |
|----------------------------------------------|--|----|----|--|
| 8. Drei på dreieknappen for å endre verdien. |  |    |    |  |
| Display                                      |  |    |    |  |
| Displaykontrast                              |  |    | 12 |  |
| Tastesperre                                  |  |    |    |  |
|                                              |  |    |    |  |
| Avbrvt                                       |  | ОК |    |  |
| , worye                                      |  |    |    |  |

- 9. Trykk på høyre valgknapp OK for å bekrefte endringen.
   ⊲ Systemregulatoren har lagret den endrede verdien.
- 10. Trykk gjentatte ganger på den venstre valgknappen **Tilbake** for å gå tilbake til hovedbildet.

### 5 Betjenings- og visningsfunksjoner

#### Merknad

i

Funksjonene som er beskrevet i dette kapitlet, er ikke tilgjengelige for alle systemkonfigurasjonene.

#### Oversikt over driftsmåter og brukernivå

Driftsmåter (→ Side 18)

Brukernivå (→ Side 18)

Menyangivelsene i begynnelsen av funksjonsbeskrivelsen forteller hvordan du skal navigere i menystrukturen for å komme til den aktuelle funksjonen.

Beskrivelsen av funksjonene for **SONE1** er representativ for alle sonene.

### 5.1 Informasjon

#### 5.1.1 Lese av systemstatus

#### $Meny \rightarrow Informasjon \rightarrow Systemstatus$

 Under Systemstatus er det en liste med informasjon som gir oversikt over den gjeldende systemstatusen og relevante innstillinger du kan endre der.

#### 5.1.1.1 System

#### $Meny \rightarrow Informasjon \rightarrow Systemstatus \rightarrow Feilstatus$

 Hvis vedlikehold ikke er nødvendig og det ikke har oppstått noen feil,er verdien som vises ved Feilstatus Ingen feil. Hvis vedlikehold er nødvendig eller det har oppstått en feil, er verdien som vises ved Feilstatus Feilliste. Den høyre valgknappen har i dette tilfellet funksjonen Vis. Hvis du trykker på den høyre valgknappen Vis, vises listen med feilmeldinger på displayet.

#### $Meny \rightarrow Informasjon \rightarrow Systemstatus \rightarrow Green \ IQ$

- Du kan bruke funksjonen hvis det tilkoblede varmeapparatet **Green IQ** er kompatibelt.

**på**: Driftsmåten regulerer varmeapparatet i oppvarmings- og tankfyllingsmodus slik at en maksimal varmeffekt oppnås.

Av: Driftsmåten er slått av.

#### $Meny \rightarrow Informasjon \rightarrow Systemstatus \rightarrow Anleggstrykk$

 Med denne funksjonen kan du lese av anleggstrykket for varmeanlegget.

#### $Meny \rightarrow Informasjon \rightarrow Systemstatus \rightarrow Systemstatus$

- Med denne funksjonen kan du lese av hvilken driftsmåte varmeanlegget befinner seg i.
- Standby: Varmeanlegget har ikke noe varmebehov og er i hviletilstand.
- **Varmedrift**: Varmeanlegget varmer opp beboelsesrommene til **Ønsket temperatur varme**.
- Kjøling: Varmeanlegget avkjøler beboelsesrommene til Ønsket temperatur kjøling.
- Varmtvann: : Varmeanlegget varmer opp varmtvannet i beholderen til ønsket temperatur Varmtvann.

# $Meny \rightarrow Informasjon \rightarrow Systemstatus \rightarrow Kollektortemperatur$

 Med denne funksjonen kan du lese av den aktuelle temperaturen på kollektortemperaturføleren.

#### $Meny \rightarrow Informasjon \rightarrow Systemstatus \rightarrow Solutbytte$

 Med denne funksjonen kan du lese av summert solutbytte.

Les kapitlet Visning av energiforbruk og energi<br/>utbytte ( $\rightarrow$  Side 9).

#### $Meny \rightarrow Informasjon \rightarrow Systemstatus \rightarrow Reset \ solutbytte$

 0 Hvis du for funksjonen Reset solutbytte velger innstillingen Ja og trykker på høyre valgknapp OK, tilbakestilles det tidligere summerte solutbyttet til kW.

#### Meny → Informasjon → Systemstatus → Besparelse

- Med denne funksjonen kan du lese av summert utbytte.

Les kapitlet Visning av energiforbruk og energi<br/>utbytte ( $\rightarrow$  Side 9).

#### Meny $\rightarrow$ Informasjon $\rightarrow$ Systemstatus $\rightarrow$ Slett beregning

 Hvis du for funksjonen Slett beregning velger innstillingen Ja og trykker på høyre valgknapp OK, tilbakestilles det tidligere summerte miljøutbyttet til 0 kW.

# $Meny \rightarrow Informasjon \rightarrow Systemstatus \rightarrow akt. \ romluft-fuktighet$

 Med denne funksjonen kan du lese av gjeldende romluftfuktighet. Romluftfuktighetsføleren er innebygd i systemregulatoren.

#### Meny $\rightarrow$ Informasjon $\rightarrow$ Systemstatus $\rightarrow$ akt. duggpunkt

 Med denne funksjonen kan du lese av gjeldende duggpunkt. Duggpunktet er temperaturen da vanndampen i luften kondenseres og avsettes på gjenstander.

#### $Meny \rightarrow Informasjon \rightarrow Systemstatus \rightarrow triVAI$

 Med denne funksjonen kan du lese av om varmepumpen eller tilleggsvarmeren (gass, olje eller strøm) dekker varmebehovet for øyeblikket. Energistyringen avgjør på bakgrunn av triVAI og komfortkriteriene hvilken varmeprodusent som skal brukes.

Hvis den avleste verdien er større enn 1, er varmepumpen et gunstigere valg for å dekke varmebehovet enn tilleggsvarmeren.

#### 5.1.1.2 SONE1

#### Meny $\rightarrow$ Informasjon $\rightarrow$ Systemstatus $\rightarrow$ Dag temp. varme

 Med denne funksjonen kan du stille inn ønsket dagtemperatur for sonen.

Dag temp. varme er temperaturen du ønsker å ha i rommene om dagen eller når du er hjemme.

#### $Meny \rightarrow Informasjon \rightarrow Systemstatus \rightarrow Dag \ temp. \ kjøling$

 Med denne funksjonen kan du stille inn ønsket dagtemperatur for sonen.

Dag temp. kjøling er temperaturen du ønsker å ha i rommene om dagen eller når du er hjemme.

#### Meny $\rightarrow$ Informasjon $\rightarrow$ Systemstatus $\rightarrow$ Natt temp. varme

 Med denne funksjonen kan du stille inn ønsket nattemperatur for sonen.

Ønsket temperatur **Natt temp. varme** er temperaturen du ønsker å ha i rommene om natten eller når du er borte.

#### $Meny \rightarrow Informasjon \rightarrow Systemstatus \rightarrow Romtemperatur$

 Hvis systemregulatoren er montert utenfor varmeapparatet, kan du lese av den gjeldende romtemperaturen.

Systemregulatoren har en innebygd temperaturføler som måler romtemperaturen.

#### 5.1.1.3 Utluftning

# Meny $\rightarrow$ Informasjon $\rightarrow$ Systemstatus $\rightarrow$ Luftkvalitetsføler 1/2

 Med denne funksjonen kan du lese av måleverdiene for gjeldende romluftfuktighet.

#### Meny → Informasjon → Systemstatus → RF, avtrekksluft

 Med denne funksjonen kan du lese av relativ fuktighet i utluftningssjakten til utluftningsenheten.

#### 5.1.2 Visning av energiforbruk og energiutbytte

Regulatoren viser verdier for energiforbruket hhv. energiutbyttet på skjermen, og i tillegg i appen.

Regulatoren viser estimerte verdier for anlegget. Verdiene påvirkes blant annet av:

- Installasjonen / utførelsen til varmeanlegget
- Brukeratferd
- Årstid og værforhold
- Toleranser og komponenter

Det tas ikke hensyn til eksterne komponenter som f.eks. eksterne varmepumper og ventiler og andre forbrukere og produsenter i husholdningen.

Avvikene mellom vist og faktisk energiforbruk hhv. energiutbytte kan være betydelige.

Dataene om energiforbruk hhv. energiutbytte er ikke egnet til utarbeidelse eller sammenligning av energiberegninger.

#### 5.1.2.1 Forbruk

Enkelte komponenter støtter ikke registrering av forbruket som vises summert på displayet. I veiledningene for komponentene kan du se om, og hvordan, de enkelte komponentene registrerer forbruket.

# Meny $\rightarrow$ Informasjon $\rightarrow$ Forbruk $\rightarrow$ Gjeldende måned $\rightarrow$ Oppvarming $\rightarrow$ Strøm

 Med denne funksjonen kan du lese av summert strømforbruk for oppvarming den gjeldende måneden.

# Meny $\rightarrow$ Informasjon $\rightarrow$ Forbruk $\rightarrow$ Gjeldende måned $\rightarrow$ Oppvarming $\rightarrow$ Brensel

 Med denne funksjonen kan du lese av summert drivstofforbruk for oppvarming i kWh den gjeldende måneden.

# Meny $\rightarrow$ Informasjon $\rightarrow$ Forbruk $\rightarrow$ Gjeldende måned $\rightarrow$ Varmtvann $\rightarrow$ Strøm

 Med denne funksjonen kan du lese av summert strømforbruk for varmtvann den gjeldende måneden.

# Meny $\rightarrow$ Informasjon $\rightarrow$ Forbruk $\rightarrow$ Gjeldende måned $\rightarrow$ Varmtvann $\rightarrow$ Brensel

 Med denne funksjonen kan du lese av summert drivstofforbruk for varmtvann i kWh den gjeldende måneden.

# Meny $\rightarrow$ Informasjon $\rightarrow$ Forbruk $\rightarrow$ Forrige måned $\rightarrow$ Oppvarming $\rightarrow$ Strøm

 Med denne funksjonen kan du lese av summert strømforbruk for oppvarming forrige måned.

# Meny $\rightarrow$ Informasjon $\rightarrow$ Forbruk $\rightarrow$ Forrige måned $\rightarrow$ Oppvarming $\rightarrow$ Brensel

 Med denne funksjonen kan du lese av summert drivstofforbruk for oppvarming i kWh den forrige måneden.

# Meny $\rightarrow$ Informasjon $\rightarrow$ Forbruk $\rightarrow$ Forrige måned $\rightarrow$ Varmtvann $\rightarrow$ Strøm

 Med denne funksjonen kan du lese av summert strømforbruk for varmtvann den forrige måneden.

# Meny $\rightarrow$ Informasjon $\rightarrow$ Forbruk $\rightarrow$ Forrige måned $\rightarrow$ Varmtvann $\rightarrow$ Brensel

 Med denne funksjonen kan du lese av summert drivstofforbruk for varmtvann i kWh den forrige måneden.

# $\begin{array}{l} Meny \rightarrow Informasjon \rightarrow Forbruk \rightarrow Historikk \rightarrow Oppvarming \rightarrow Strøm \end{array}$

 Med denne funksjonen kan du lese av summert strømforbruk for oppvarming siden oppstart.

# $$\label{eq:memory} \begin{split} \text{Meny} & \rightarrow \text{Informasjon} \rightarrow \text{Forbruk} \rightarrow \text{Historikk} \rightarrow \text{Oppvarming} \rightarrow \text{Brensel} \end{split}$$

 Med denne funksjonen kan du lese av summert drivstofforbruk for oppvarming i kWh siden oppstart.

# $\begin{array}{l} Meny \rightarrow Informasjon \rightarrow Forbruk \rightarrow Historikk \rightarrow Varmtvann \\ \rightarrow Strøm \end{array}$

 Med denne funksjonen kan du lese av summert strømforbruk for varmtvann siden oppstart.

# $\begin{array}{l} Meny \rightarrow Informasjon \rightarrow Forbruk \rightarrow Historikk \rightarrow Varmtvann \\ \rightarrow Brensel \end{array}$

 Med denne funksjonen kan du lese av summert drivstofforbruk for varmtvann i kWh siden oppstart.

#### 5.1.2.2 Lese av diagram for solutbytte

#### $Meny \rightarrow Informasjon \rightarrow Solutbytte$

 Diagrammet under Solutbytte viser månedlig solutbytte for året før sammenlignet med gjeldende år.

Det totale utbyttet står nede til høyre. Den høyeste verdien for de to årene, målt i løpet av en måned, står oppe til høyre.

#### 5.1.2.3 Lese av diagram for beregning av utbytte

#### $Meny \rightarrow Informasjon \rightarrow Besparelse$

 Diagrammet under Besparelse viser månedlig miljøutbytte for året før sammenlignet med gjeldende år.

Det totale utbyttet står nede til høyre. Den høyeste verdien for de to årene, målt i løpet av en måned, står oppe til høyre.

#### 5.1.2.4 Lese av diagram for strømforbruk

#### Meny → Informasjon → Strømforbruk

 Diagrammet under Strømforbruk en sammenligning av det månedlige strømforbruket året før og det gjeldende året.

Det totale utbyttet står nede til høyre. Den høyeste verdien for de to årene, målt i løpet av en måned, står oppe til høyre.

#### 5.1.2.5 Lese av diagrammet for drivstofforbruket

#### $Meny \rightarrow Informasjon \rightarrow Brenselforbruk$

 Diagrammet under Brenselforbruk viser en sammenligning av det månedlige brenselforbruket året før og det gjeldende året.

Det totale utbyttet står nede til høyre. Den høyeste verdien for de to årene, målt i løpet av en måned, står oppe til høyre.

#### 5.1.2.6 Lese av diagram for varmegjenvinning

#### $Meny \rightarrow Informasjon \rightarrow Varmegjenvinning$

 Diagrammet under Varmegjenvinning viser en sammenligning av månedlig utbytte av varmegjenvinning året før og det gjeldende året.

Det totale utbyttet står nede til høyre. Den høyeste verdien for de to årene, målt i løpet av en måned, står oppe til høyre.

#### 5.1.3 Lese av kontaktdata til installatøren

#### $Meny \rightarrow Informasjon \rightarrow Kontaktdata$

 Hvis installatøren har skrevet inn sitt firmanavn og telefonnummer i forbindelse med installasjonen, kan du lese av disse dataene under Kontaktdata.

#### 5.1.4 Lese av serie- og artikkelnummer

#### $Meny \rightarrow Informasjon \rightarrow Serienummer$

 Med denne funksjonen kan du lese av produktets serienummer. Artikkelnummeret står i den andre linjen.

#### 5.2 Innstillinger

#### 5.2.1 Stille inn ønsket temperatur

Med denne funksjonen stiller du inn ønsket temperatur for sonen og varmtvannsberedningen.

#### 5.2.1.1 Sone

#### Meny → Ønsket temperatur → SONE1

 Du kan du stille inn forskjellige ønskede temperaturer for sonen:

#### Varme

- Dag temp. varme: Du stiller inn en komfortabel romtemperatur i rommene i boligen.
- Natt temp. varme: Du stiller inn en lavere romtemperatur som ikke gjør at rommene avkjøles.

#### Kjøling

 Dag temp. kjøling: Du stiller inn en komfortabel romtemperatur i rommene i boligen.

#### 5.2.1.2 Varmtvannsberedning

Fare!

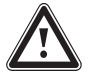

### Livsfare på grunn av legionella!

Legionella utvikler seg ved temperatur under 60 °C.

- Be installatøren om informasjon om tiltakene for legionellabeskyttelse som er utført på ditt anlegg.
- Du må ikke stille inn varmtvannstemperaturer under 60 °C uten at du har rådført deg med installatøren.

#### $Meny \rightarrow \textit{Ønsket temperatur} \rightarrow Varmtvann$

 For varmtvannskretsen kan du stille inn ønsket temperatur Varmtvann.

Hvis en varmepumpe er koblet til og du har stilt inn ønsket temperatur på over 55 °C, kan det hende at det hovedsakelig er tilleggsvarmeren som sørger for varmtvannsforsyningen.

#### 5.2.2 Stille inn ventilasjonstrinn

#### Meny → Ventilasjonstrinn

 Med denne funksjonen kan du velge hvor ofte den brukte romluften skal skiftes ut med frisk uteluft.

maks vent. trinn: Dag: Ventilasjonen sørger for jevn luftutskifting.

maks vent. trinn: Natt: Ventilasjonen sørger for redusert luftutskifting.

#### 5.2.3 Tidsprogram

Med tidsprogrammet kan systemregulatoren på fastsatte tidspunkt automatisk veksle mellom 2 innstillinger. For å kunne bruke denne funksjonen må du opprette de ønskede periodene i tidsprogrammet.

Stille inn tidsprogram Varme (→ Side 12)

### Betjenings- og visningsfunksjoner 5

Stille inn tidsprogram Kjøling (→ Side 12)

Stille inn tidsprogram for varmtvannskrets (→ Side 12)

Stille inn tidsprogram Varmtvannssirkulasjon (→ Side 12)

Stille inn tidsprogram Ventilasjon (→ Side 12)

Stille inn tidsprogram **Tariffperiode** ( $\rightarrow$  Side 12)

For hver enkelt dag og for de forhåndsbestemte blokkene (Mandag - Fredag, Lørdag - Søndag, Mandag - Søndag) kan du opprette maksimalt 3 perioder.

Når perioder med enkeltdager eller blokker angis, gjelder alltid det som sist ble tastet inn.

Hvis du ikke har stilt inn noen perioder, bruker systemregulatoren periodene som er angitt i fabrikkinnstillingen.

### Merknad

Tidsprogrammer som er stilt inn, opprettholdes også ved spenningsfall.

#### 5.2.3.1 Eksempel på driftsmåte Varme: Periode for én dag

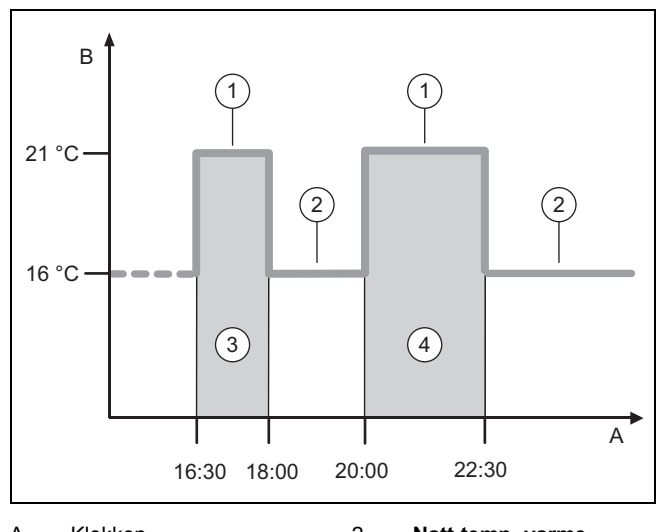

| A | Klokken         | 2 | Natt temp. varme |
|---|-----------------|---|------------------|
| В | Temperatur      | 3 | Periode 1        |
| 1 | Dag temp. varme | 4 | Periode 2        |

Temperaturene (**Dag temp. varme** og **Natt temp. varme**) bestemmer du i funksjonen stille inn Ønsket temperatur ( $\rightarrow$  Side 11).

Tidene for periodene angir du i funksjonen Stille inn tidsprogrammer **Varme** ( $\rightarrow$  Side 12).

Dag temp. varme: 21 °C

Natt temp. varme: 16 °C

Periode 1 Kl. 16.30-18.00

Periode 2 Kl. 20.00-22.30

Under periodene regulerer systemregulatoren romtemperaturen til innstilt **Dag temp. varme**.

Utenfor periodene regulerer systemregulatoren romtemperaturen til innstilt **Natt temp. varme**.

#### 5.2.3.2 Hurtiginnstilling av tidsprogram

Hvis du for eksempel trenger avvikende perioder bare for én arbeidsdag i uken, stiller du først inn tidene for den samlede blokken **Mandag - Fredag**. Deretter stiller du inn de avvikende periodene for den ene arbeidsdagen.

#### 5.2.3.3 Vise og endre avvikende tider i blokken

| Mandag - Søndag |                   |
|-----------------|-------------------|
| Periode 1       | !! : !! - !! : !! |
| Periode 2       | !! : !! - !! : !! |
| Periode 3       | !! : !! - !! : !! |
| Tilbake         | Velg              |

Når du viser en blokk på displayet og har angitt en avvikende periode for én dag i denne blokken, viser displayet de avvikende tidene i blokken med !!.

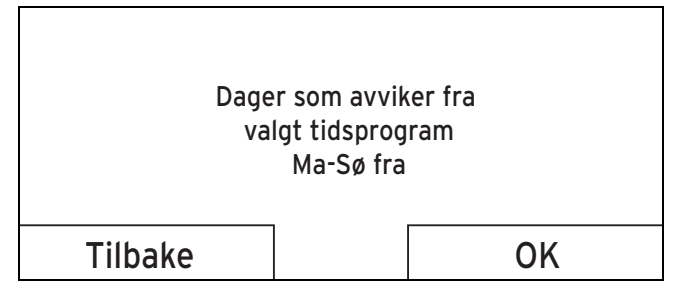

Hvis du trykker på høyre valgknapp **Velg**, vises en melding på displayet som informerer deg om den avvikende perioden. Du behøver ikke tilpasse tidene.

De innstilte tidene for blokken som er merket med !! kan vises på displayet og endres med den høyre valgknappen **OK**.

#### 5.2.3.4 Stille inn tidsprogram Varme

#### Meny → Tidsprogram → SONE1

 Tidsprogrammene er aktive for driftsmåten Varme bar ei automatisk drift. Under periodene regulerer systemregulatoren de tilkoblede rommene til innstilt ønsket temperatur Dag temp. varme. Utenfor periodene kobler systemregulatoren om til driftsmåten som installatøren har stilt inn: Eco eller Natt temp. varme. Hvis installatøren har beholdt fabrikkinnstillingen Eco, kobler systemregulatoren ut varmefunksjonen.

Still inn driftsmåten Varme. (→ Side 15)

#### 5.2.3.5 Stille inn tidsprogram Kjøling

#### $Meny \rightarrow Tidsprogram \rightarrow SONE1: Kjøling$

 Tidsprogrammene er aktive i driftsmåten Kjøling og i spesialfunksjonen Manuell kjøling. I hver angitt periode gjelder ønsket temperatur som du har stilt inn med funksjonen Ønsket temperatur. Innenfor periodene avkjøler sonen rommene i boligen til ønsket temperatur Dag temp. kjøling. Utenfor disse periodene skjer det ingen kjøling.

# 5.2.3.6 Stille inn tidsprogram for varmtvannsberedning

#### $Meny \rightarrow Tidsprogram \rightarrow Varmtvann$

 Tidsprogrammene er aktive for varmtvannsberedningen bare i automatisk drift. I hver av de angitte periodene gjelder den ønskede temperaturen Varmtvann. Når en periode avsluttes, kobler systemregulatoren ut varmtvannsberedningen til neste periode starter.

#### 5.2.3.7 Stille inn tidsprogram Varmtvannssirkulasjon

#### Meny → Tidsprogram → Varmtvannssirkulasjon

 Tidsprogrammene er aktive for sirkulasjon bare i automatisk drift. De angitte periodene bestemmer driftstidene for varmtvannssirkulasjonen. Innenfor perioden er varmtvannssirkulasjonen slått på. Utenfor periodene er varmtvannssirkulasjonen slått av.

#### 5.2.3.8 Stille inn tidsprogram Ventilasjon

#### Meny → Tidsprogram → Ventilasjon

 Tidsprogrammene er aktive for utluftningen bare i automatisk drift. I hver angitt periode gjelder ventilasjonstrinnet du har stilt inn med funksjonen Ventilasjon. Under periodene regulerer regulatoren ventilasjonsenheten maksimalt til maks vent. trinn: Dag. Utenfor periodene regulerer systemregulatoren ventilasjonsenheten maksimalt til maks vent. trinn: Natt.

#### 5.2.3.9 Stille inn tidsprogram Tariffperiode

#### $Meny \rightarrow Tidsprogram \rightarrow Tariffperiode$

 Med denne funksjonen kan du stille inn når høy pris eller lav pris skal brukes i kostnadberegningen.

Under periodene: for høy pris

Utenfor periodene: for lav pris

Tidene for høytariffperioden avhenger av din energileverandør.

Hvis energileverandøren bare angir én pris, trenger du ikke stille inn noen perioder. Strømkostnaden beregnes med én pris.

Stille inn kostnad (→ Side 13)

#### 5.2.4 Planlagte dager borte

#### Meny → Planlagte dager borte

- Med denne funksjonen stiller du inn et tidsrom og en temperatur for dagene du ikke er hjemme.

#### Varmeanleggets egenskaper i det angitte tidsrommet

- Varmtvannet varmes ikke opp.
- Den tidligere angitte temperaturen gjelder for alle sonene.
- Utluftningen går med laveste hastighet.
- Kjølingen er slått av.

Når funksjonen **Planlagte dager borte** er aktivert, har denne høyere prioritet enn den innstilte driftsmåten. Når det angitte tidsrommet er omme eller når du avbryter funksjonen før dette, arbeider varmeanlegget videre i den forhåndsinnstilte driftsmåten.

#### 5.2.5 Planlagte dager hjemme

#### Meny → Planlagte dager hjemme

 I det angitte tidsrommet fungerer varmeanlegget i driftsmåten Auto dag/natt med innstillingene for dagen Søndag som er stilt inn i funksjonen Tidsprogram. Når det angitte tidsrommet er omme eller når du avbryter funksjonen før dette, arbeider varmeanlegget videre i den forhåndsinnstilte driftsmåten.

#### 5.2.6 Velge språk

#### Meny → Grunninnstillinger → Språk

 Med denne funksjonen kan du skifte til språket som skal vises på displayet.

#### 5.2.6.1 Velge forståelig språk

- 1. Trykk på venstre valgknapp helt til hovedbildet vises.
- 2. Trykk en gang til på venstre valgknapp.
- 3. Drei innstillingsbryteren mot høyre helt til den stiplete linjen vises.
- 4. Drei innstillingsbryteren mot venstre igjen til du har markert det andre menyelementet over den stiplete linjen.
- 5. Trykk to ganger på høyre valgknapp.
- 6. Drei på innstillingsbryteren helt til du finner et språk du forstår.
- 7. Trykk to ganger på høyre valgknapp.

#### 5.2.7 Stille inn dato og klokkeslett

#### Merknad

Hvis du kobler hele anlegget fra spenningsforsyningen, vises klokkeslettet riktig i 30 minutter til. Deretter må du stille inn datoen og klokkeslettet på nytt.

#### 5.2.7.1 Stille inn dato

#### Meny $\rightarrow$ Grunninnstillinger $\rightarrow$ Dato / Tid $\rightarrow$ Dato

 Med denne funksjonen stiller du inn gjeldende dato. Alle funksjoner som inneholder en dato, forholder seg til den innstilte datoen.

#### 5.2.7.2 Stille inn klokkeslett

#### Meny $\rightarrow$ Grunninnstillinger $\rightarrow$ Dato / Tid $\rightarrow$ Klokke

 Med denne funksjonen stiller du inn riktig klokkeslett. Alle funksjoner som inneholder et klokkeslett, forholder seg til det innstilte klokkeslettet.

# 5.2.8 Aktivere automatisk eller manuell omstilling sommer-/vintertid

# Meny $\rightarrow$ Grunninnstillinger $\rightarrow$ Dato / Tid $\rightarrow$ Sommer-/Vinter tid

- Med denne funksjonen kan du velge om systemregulatoren skal skifte automatisk til sommertid eller du vil skifte manuelt.
- Auto: Systemregulatoren skifter automatisk til sommertid. Systemregulatoren bruker mellomeuropeisk sommertid som begynner siste søndag i mars og slutter siste søndag i oktober.

- Manuell: Du må selv skifte til sommertid manuelt.

Hvis utetemperaturføleren er utstyrt med en DCF77mottaker, skjer omstillingen automatisk. Funksjonen **Sommer-/Vinter tid** brukes ikke.

#### 5.2.9 Stille inn displaykontrast

#### $Meny \rightarrow Grunninnstillinger \rightarrow Display \rightarrow Displaykontrast$

 Med denne funksjonen kan du stille inn displaykontrasten etter lyset i omgivelsene, slik at det som står på displayet er lett å lese.

#### 5.2.10 Aktivere Tastesperre

#### $Meny \rightarrow Grunninnstillinger \rightarrow Display \rightarrow Tastesperre$

 Med denne funksjonen aktiverer du tastesperren. Etter ett minutt uten betjening av en tast eller skruknapp er tastesperren aktivert, og du kan ikke endre noen funksjoner utilsiktet.

Hver gang systemregulatoren aktiveres, vises meldingen **Tastesperre aktiv Trykk OK i 3 sekunder Tykk OK** på displayet. Hvis du trykker på OK-knappen i tre sekunder, vises hovedbildet, og du kan endre funksjonene. Tastesperren aktiveres på nytt hvis du ikke betjener tasten eller dreieknappen i løpet av ett minutt.

For å oppheve tastelåsen permanent igjen må du først låse den opp og deretter, i funksjonen **Tastesperre**, velge verdien **Av**.

#### 5.2.11 Stille inn favorittdisplay

# Meny $\rightarrow$ Grunninnstillinger $\rightarrow$ Display $\rightarrow$ Foretrukket display

 Med denne funksjonen kan du velge om hovedbildet skal vise data for oppvarming, kjøling og utluftning.

#### 5.2.12 Stille inn kostnad

For å få riktig beregning må alle prisene oppgis i valutaenhet per kWh.

Hvis du kjenner prisene i valutaenhet per m<sup>3</sup>, ber du strømleverandøren om prisene i valutaenhet per kWh.

Hvis din energileverandør oppgir bare én strømpris, fører du inn den samme verdien for funksjonene **EI. pris. høytariff** ( $\rightarrow$  Side 14) og **EI. pris. lavtariff** ( $\rightarrow$  Side 14).

Avrund prisene opp eller ned til én desimal. For å få faktoren som skal stilles inn multipliserer du verdien med 10.

#### Eksempel:

|                                                          | Kostnad                     | Faktor som skal<br>stilles inn |
|----------------------------------------------------------|-----------------------------|--------------------------------|
| <b>Tariff tilleggs-</b><br>varmer<br>(gass, olje, strøm) | 11,3 valuta-<br>enheter/kWh | 113                            |
| El. pris. lavtariff<br>(varmepumpe)                      | 14,5 valuta-<br>enheter/kWh | 145                            |
| El. pris. høytariff<br>(varmepumpe)                      | 18,7 valuta-<br>enheter/kWh | 187                            |

#### 5.2.12.1 Stille inn tariff for tilleggsvarmer

# $Meny \rightarrow Grunninnstillinger \rightarrow Energi \ tariff \rightarrow Tariff \ tilleggsvarmer$

 Med denne funksjonen kan hybridstyringen beregne kostnaden ved bruk av tilleggsvarmeren riktig. For å gjøre dette trenger hybridstyringen faktoren som skal stilles inn.

For å kunne legge inn riktig faktor må du spørre strømleverandøren om prisen og beregne faktoren som beskrevet i eksempelet.

#### 5.2.12.2 Stille inn el. pris lavtariff

# Meny $\rightarrow$ Grunninnstillinger $\rightarrow$ Energi tariff $\rightarrow$ El. pris. lavtariff

 Med denne funksjonen kan hybridstyringen beregne kostnaden ved bruk av tilleggsvarmeren riktig. For å gjøre dette trenger hybridstyringen faktoren som skal stilles inn.

For å kunne legge inn riktig faktor må du spørre strømleverandøren om prisen og beregne faktoren som beskrevet i eksempelet.

#### 5.2.12.3 Stille inn el. pris høytariff

# Meny $\rightarrow$ Grunninnstillinger $\rightarrow$ Energi tariff $\rightarrow$ El. pris. høytariff

 Med denne funksjonen kan hybridstyringen beregne kostnaden ved bruk av tilleggsvarmeren riktig. For å gjøre dette trenger hybridstyringen faktoren som skal stilles inn.

For å kunne legge inn riktig faktor må du spørre strømleverandøren om prisen og beregne faktoren som beskrevet i eksempelet.

#### 5.2.13 Stille inn kalibrering for romtemperatur

#### $Meny \rightarrow Grunninnstillinger \rightarrow Kalibrere \rightarrow Romtemperatur$

 Når systemregulatoren er installert i et beboelsesrom, kan systemregulatoren vise gjeldende romtemperatur.

I systemregulatoren er det montert et termometer for måling av romtemperaturen. Med Kalibrering kan du korrigere den målte temperaturverdien.

#### 5.2.14 Stille inn kalibrering for utetemperatur

#### $Meny \rightarrow Grunninnstillinger \rightarrow Kalibrere \rightarrow Utetemperatur$

 Termometeret på systemregulatorens utetemperaturføler måler utetemperaturen. Med Kalibrering kan du korrigere den målte temperaturverdien.

#### 5.2.15 Endre sonenavn

#### $Meny \rightarrow Grunninnstillinger \rightarrow Angi \ sonenavn$

 Du kan endre det fabrikkinnstilte sonenavnet hvis du ønsker det. Navnet kan maksimalt ha 10 tegn.

#### 5.2.16 Aktivere Varmegjenvinning

# $\label{eq:Meny} \begin{array}{l} \textbf{Meny} \rightarrow \textbf{Grunninnstillinger} \rightarrow \textbf{Ventilasjon} \rightarrow \textbf{Varmegjenvinning} \end{array}$

 Funksjonen Varmegjenvinning er stilt inn på Auto. Det betyr at en intern regulering kontrollerer om en varmegjenvinning er hensiktsmessig eller om uteluften skal ledes direkte inn i rommet i boligen. Du finner mer informasjon i bruksanvisningen fra **recoVAIR.../4**.

Hvis du velger **Aktivere**, brukes varmegjenvinningen hele tiden.

#### 5.2.17 Stille inn romluftfuktighet

#### Meny -> Grunninnstillinger -> Maks. romluftfuktighet

 Når romluftfuktigheten overstiger den angitte verdien, slås en tilkoblet luftavfukter på. Når fuktigheten synker under den angitte verdien, slås luftavfukteren av igjen.

#### 5.2.18 Tilbakestille til fabrikkinnstillinger

Du kan tilbakestille innstillingene for **Tidsprogram** eller for **Alt** til fabrikkinnstillingen.

# $Meny \rightarrow Grunninnstillinger \rightarrow Fabrikkinnstillinger \rightarrow Tidsprogram$

 Med Tidsprogram tilbakestiller du alle innstillingene du har foretatt i funksjonen Tidsprogram til fabrikkinnstilling.
 Alle andre innstillinger som inneholder tider, for eksempel Dato / Tid, opprettholdes.

Mens systemregulatoren tilbakestiller innstillingene i tidsprogrammene til fabrikkinnstillingene, vises **Gjennomføres**. på displayet. Deretter vises hovedbildet.

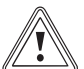

### Forsiktig!

Fare for feilfunksjon!

Funksjonen **Fabrikkinnstillinger**  $\rightarrow$  **Alt** tilbakestiller alle innstillinger til fabrikkinnstillingene, også innstillinger som er foretatt av installatøren. Det kan hende at varmeanlegget slutter å virke hvis du gjør dette.

 Overlat til installatøren å tilbakestille alle innstillingene til fabrikkinnstillingene.

#### $Meny \rightarrow Grunninnstillinger \rightarrow Fabrikkinnstillinger \rightarrow Alt$

 Mens systemregulatoren tilbakestiller til fabrikkinnstillingene, vises Fabrikkinnstillinger Gjennomføres på displayet. Deretter vises installasjonsveiviseren på displayet. Denne kan bare betjenes av installatøren.

#### 5.2.19 Installatørnivå

Installatørnivået er forbeholdt installatøren og derfor beskyttet av en tilgangskode. På dette nivået installatøren foreta de nødvendige innstillingene.

#### 5.3 Driftsmåter

Driftsmåtene kan aktiveres direkte fra hver driftsmåte med høyre valgknapp **Driftsmåte**. Hvis varmeanlegget har flere soner, gjelder den innstilte aktiverte driftsmåten bare for den sonen som installatøren har forhåndsinnstilt.

Hvis flere soner er aktivert, kan du stille en separat driftsmåte for hver sone med venstre valgknappen Meny  $\rightarrow$ Grunninnstillinger.

Menyangivelsen i begynnelsen av beskrivelsen av en driftsmåte forteller hvordan du skal navigere i menysystemet for å komme til den aktuelle driftsmåten.

#### 5.3.1 Stille inn driftsmåte Varme

#### Driftsmåte → Varme

# Meny $\rightarrow$ Grunninnstillinger $\rightarrow$ Driftsmåte $\rightarrow$ SONE1 $\rightarrow$ Varme

 Med denne funksjonen kan du bestemme egenskapene til varmeanlegget ved oppvarming.

**Av**: I denne driftsmåten er sonen koblet ut og frostbeskyttelsesfunksjonen er aktivert.

**Auto**: Driftsmåten regulerer sonen til innstilt ønsket temperatur **Dag temp. varme** i de innstilte periodene som du har angitt i tidsprogrammet.

Utenom periodene regulerer systemregulatoren i henhold til reguleringstypen som er innstilt av installatøren.

- Eco: Oppvarmingsfunksjonen er slått av, og systemregulatoren overvåker utetemperaturen. Hvis utetemperaturen synker under 3 °C, kobler systemregulatoren inn varmefunksjonen etter en frostbeskyttelsesforsinkelse og regulerer romtemperaturen til den innstilte ønskede temperaturen Natt temp. varme. Til tross for at oppvarmingsfunksjonen er slått på er brenneren bare aktivert ved behov. Når utetemperaturen overstiger 4 °C, kobler systemregulatoren ut oppvarmingsfunksjonen, men fortsetter å overvåke utetemperaturen.
- Natt: Oppvarmingsfunksjonen er slått på og systemregulatoren regulerer romtemperaturen til innstilt ønsket temperatur Natt temp. varme.

**Dag**: Driftsmåten regulerer sonen til innstilt ønsket temperatur **Dag temp. varme** uten å ta hensyn til de innstilte periodene som du har angitt i tidsprogrammet.

**Natt**: Driftsmåten regulerer sonen til innstilt ønsket temperatur **Natt temp. varme** uten å ta hensyn til de innstilte periodene som du har angitt i tidsprogrammet.

#### 5.3.2 Stille inn driftsmåte Kjøling

#### Driftsmåte → Kjøling

Meny  $\rightarrow$  Grunninnstillinger  $\rightarrow$  Driftsmåte  $\rightarrow$  SONE1  $\rightarrow$  Kjøling

 Med denne funksjonen kan du bestemme egenskapene til varmeanlegget ved kjøling.

Av: I denne driftsmåten er sonen koblet ut.

**Auto**: Driftsmåten regulerer sonen til innstilt ønsket temperatur **Dag temp. kjøling** i de innstilte periodene som du har angitt i tidsprogrammet. Utenfor periodene er funksjonen **Kjøling** slått av.

**Dag**: Driftsmåten regulerer sonen til innstilt ønsket temperatur **Dag temp. kjøling** uten å ta hensyn til de innstilte periodene som du har angitt i tidsprogrammet.

#### 5.3.3 Stille inn driftsmåte Utluftning

Hvordan de ulike ventilasjonstrinnene fungerer er beskrevet i bruksanvisningen for ventilasjonsenheten.

#### Driftsmåte → Utluftning

 Med denne funksjonen kan du bestemme egenskapene til ventilasjonsenheten ved utlufting.

Auto: Driftsmåten regulerer luftutskiftingen via innstilt ventilasjonstrinn maks vent. trinn: Dag i de innstilte periodene som du har angitt i tidsprogrammet. Det innstilte

# ventilasjonstrinnet **maks vent. trinn: Natt** er aktivert utenfor perioden.

Hvis det er koblet luftkvalitetssensorer til ventilasjonsenheten, justerer ventilasjonsenheten ventilasjonstrinnene:

- Ved god luftkvalitet bruker ventilasjonsenheten et lavere ventilasjonstrinn enn det som er stilt inn.
- Ved dårlig luftkvalitet bruker ventilasjonsenheten et høyere ventilasjonstrinn. Ventilasjonsenheten kan imidlertid ikke overskride det innstilte ventilasjonstrinnet maks vent. trinn: Dag og maks vent. trinn: Natt.

**Dag**: Driftsmåten regulerer luftutvekslingen konstant med den verdien du har stilt inn i ventilasjonstrinnet **maks vent. trinn: Dag**.

Natt: Driftsmåten regulerer luftutvekslingen konstant med den verdien du har stilt inn i ventilasjonstrinnet maks vent. trinn: Natt.

#### 5.3.4 Stille inn driftsmåten varmtvannsberedning

#### Driftsmåte → Varmtvann

 Med denne funksjonen kan du bestemme egenskapene til varmeanlegget ved varmtvannsberedning.

**Av**: Varmtvannsberedningen er koblet ut, og frostbeskyttelsesfunksjonen er aktivert.

Auto: Driftsmåten regulerer varmtvannsberedningen til innstilt ønsket temperatur Varmtvann i de innstilte periodene som du har angitt i tidsprogrammet.

**Dag**: Driftsmåten regulerer varmtvannsberedningen til innstilt ønsket temperatur **Varmtvann** uten å ta hensyn til de innstilte periodene som du har angitt i tidsprogrammet.

#### 5.3.5 Driftsmåten sirkulasjon

Driftsmåten sirkulasjon tilsvarer alltid driftsmåten varmtvann. Du kan ikke stille inn på forskjellige driftsmåter.

#### 5.4 Spesialfunksjoner

Spesialfunksjonene kan aktiveres direkte fra hver driftsmåte med høyre valgknapp **Driftsmåte**. Hvis varmeanlegget har flere soner, gjelder den innstilte aktiverte spesialfunksjonen bare for den sonen som installatøren har forhåndsinnstilt.

Hvis flere soner er aktivert, kan du stille en separat spesialfunksjon for hver sone med den venstre valgknappen **Meny** → **Grunninnstillinger**.

Menyangivelsen i begynnelsen av funksjonsbeskrivelsen forteller hvordan du skal navigere i menysystemet for å komme til den aktuelle spesialfunksjonen.

#### 5.4.1 Aktivere manuell kjøling

#### Driftsmåte → Manuell kjøling

 Når utetemperaturen er høy, kan du aktivere spesialfunksjonen Manuell kjøling. Du velger hvor mange dager spesialfunksjonen skal være aktivert. Når du aktiverer Manuell kjøling, kan du ikke samtidig varme opp. Funksjonen Manuell kjøling prioriteres fremfor oppvarming.

Innstillingen gjelder så lenge spesialfunksjonen er aktiv. Spesialfunksjonen deaktiveres når de innstilte dagene er omme, eller når utetemperaturen synker under 4 °C.

### 6 Feilsøking

Hvis du vil stille inn temperaturen for flere soner separat, kan du stille inn temperaturene med funksjonen Ønsket temperatur.

#### 5.4.2 Aktivere En dag hjemme

#### Driftsmåte → En dag hjemme

Meny  $\rightarrow$  Grunninnstillinger  $\rightarrow$  Driftsmåte  $\rightarrow$  SONE1  $\rightarrow$  En dag hjemme

 Spesialfunksjonen En dag hjemme aktiverer automatisk drift i driftsmåten Varme med innstillingene for Søndag.

Spesialfunksjonen deaktiveres automatisk kl. 24.00, men du kan også slå spesialfunksjonen av før dette. Deretter er varmeanlegget igjen i den forhåndsinnstilte driftsmåten.

#### 5.4.3 Aktivere En dag borte

#### Driftsmåte → En dag borte

Meny  $\rightarrow$  Grunninnstillinger  $\rightarrow$  Driftsmåte  $\rightarrow$  SONE1  $\rightarrow$  En dag borte

 Spesialfunksjonen En dag borte regulerer romtemperaturen til ønsket temperatur Natt.

Varmtvannsberedningen og varmtvannssirkulasjonen er slått av og frostbeskyttelsen er aktivert.

Utluftningen er aktivert og arbeider på laveste ventilasjonstrinn.

Spesialfunksjonen deaktiveres automatisk kl. 24.00, men du kan også slå spesialfunksjonen av før dette. Deretter er varmeanlegget igjen i den forhåndsinnstilte driftsmåten.

#### 5.4.4 Aktivere Redusert varme 30 min v/lufting

Driftsmåte → Redusert varme 30 min v/lufting

Meny  $\rightarrow$  Grunninnstillinger  $\rightarrow$  Driftsmåte  $\rightarrow$  SONE1  $\rightarrow$  Redusert varme 30 min v/lufting

 Spesialfunksjonen Redusert varme 30 min v/lufting kobler ut sonen i 30 minutter.

Frostbeskyttelsesfunksjonen er aktivert og varmtvannsberedningen og varmtvannssirkulasjonen holdes innkoblet.

Utluftningen er aktivert og arbeider på høyeste ventilasjonstrinn.

Spesialfunksjonen deaktiveres automatisk etter 30 minutter, men du kan også slå den av tidligere. Deretter er varmeanlegget igjen i den forhåndsinnstilte driftsmåten.

#### 5.4.5 Aktivere Party funksjon

#### Driftsmåte → Party funksjon

# $\begin{array}{l} Meny \rightarrow Grunninnstillinger \rightarrow Driftsmåte \rightarrow SONE1 \rightarrow \\ Party funksjon \end{array}$

 Spesialfunksjonen regulerer romtemperaturen til ønsket temperatur Dag, varmtvannet til ønsket temperatur Varmtvann og ventilasjonen til ventilasjonstrinn maks vent. trinn: Dag i samsvar med innstilt periode. Sirkulasjonen er aktivert.

Spesialfunksjonen deaktiveres automatisk etter 6 timer, men du kan også slå den av tidligere. Deretter er varmeanlegget igjen i den forhåndsinnstilte driftsmåten.

#### 5.4.6 Aktivere 1 x VV-oppvarming

Driftsmåte → 1 x VV-oppvarming

 Spesialfunksjonen 1 x VV-oppvarming varmer opp vannet i varmtvannstanken til innstilt ønsket temperatur Varmtvann.

Spesialfunksjonen er aktiv i 1 time, eller du avbryter den tidligere. Deretter er varmeanlegget igjen i den forhåndsinnstilte driftsmåten.

#### 5.4.7 Aktivere System AV aktiv

#### Driftsmåte → System AV aktiv

 Spesialfunksjonen System AV aktiv slår av varmefunksjonen, varmtvannskretsen, sirkulasjonen og kjølingen. Frostbeskyttelsesfunksjonen er aktivert.

Utluftningen er aktivert og arbeider på laveste ventilasjonstrinn.

Spesialfunksjonen deaktiveres hvis du avbryter den. Deretter fortsetter varmeanlegget driften i den forhåndsinnstilte driftsmåten.

#### 5.5 Meldinger

#### 5.5.1 Servicemelding

Vedlikeholdsmeldinger ( $\rightarrow$  vedlegg C)

Når det er tid for vedlikehold, vises en vedlikeholdsmelding på displayet til systemregulatoren.

For å unngå svikt og skader på varmeanlegget må du ta hensyn til servicemeldinger:

- Se bruksanvisningen for den viste enheten.
- Utfør bare vedlikeholdsoperasjonene som er beskrevet i bruksanvisningen for den viste enheten.
- Kontakt installatøren i forbindelse med alle andre vedlikeholdsoperasjoner.

#### 5.5.2 Feilmelding

#### Feilmeldinger (→ vedlegg B)

En feilmelding med feilkoden (f.eks. F.33) og det berørte varmeapparatet vises på displayet til systemregulatoren.

- Trykk på valgknappen Reset.
  - På displayet vises Tilbakestill varmeenhet?.
- Trykk på valgknappen OK.
- På displayet vises Feil varmeenhet tilbakestilles en kort stund.
- Hvis feilen vedvarer, må du ta kontakt med installatøren.

Hvis du ønsker å se hovedbildet på displayet igjen, trykker du på den venstre valgknappen **Tilbake**.

Du kan lese de aktuelle feilmeldingene under **Meny**  $\rightarrow$  **Informasjon**  $\rightarrow$  **Systemstatus**  $\rightarrow$  **Feilstatus**. Når det foreligger en feilmelding for varmeanlegget, viser innstillingsnivået verdien **Feilliste**. Den høyre valgknappen har funksjonen **Vis**.

### 6 Feilsøking

Utbedring av forstyrrelser (→ vedlegg B)

# 6.1 Foreta innstilling ved svikt på varmepumpen

Hvis feilmeldingen **Begrenset drift/ Nøddrift ikke aktiv** vises på displayet, fungerer ikke varmepumpen, og systemregulatoren skifter til nøddrift. Tilleggsvarmeren forsyner da varmeanlegget med varmeenergi. Installatøren begrenset temperaturen for nøddriften under installasjonen. Du merker at varmtvannet og oppvarmingen ikke blir veldig varm.

Du kan velge følgende innstillinger ved bruk av skruknappen til installatøren kommer:

**ikke aktiv**: Systemregulatoren er i nøddrift, oppvarmingen og varmtvannet varmes bare til moderat temperatur.

**Varme**: Tilleggsvarmeren overtar varmefunksjonen, varmeanlegget blir varmt og varmtvannet kaldt.

**VV**: Tilleggsvarmeren overtar varmtvannsfunksjonen, varmtvannet blir varmt og varmeanlegget kaldt.

**VV + Varme**: Tilleggsvarmeren overtar varme- og varmtvannsfunksjonen, varmeanlegget og varmtvannet varmes.

Tilleggsvarmeren er ikke så effektiv som varmepumpen. Det er derfor dyrere å produsere varme utelukkende med tilleggsvarmeren.

Hvis du ønsker å foreta innstillinger på systemregulatoren, klikker du **Tilbake**, og hovedbildet vises på displayet. Etter fem minutter uten betjening vises feilmeldingen på displayet igjen.

### 7 Pleie

#### 7.1 Rengjøring av produktet

- Rengjør panelet med en fuktig klut og såpe uten løsemidler.
- Bruk ikke spray, skuremidler, oppvaskmidler eller løsemiddel- eller klorholdige rengjøringsmidler.

### 8 Ta ut av drift

#### 8.1 Ta produktet ut av drift

Hvis produktet skal skiftes eller fjernes, må varmeanlegget settes ut av drift.

• Overlat dette arbeidet til en installatør.

#### 8.2 Resirkulering og kassering

 La vedkommende som har installert produktet ta seg av kasseringen av transportemballasjen.

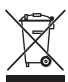

Hvis produktet er merket med dette symbolet:

- Produktet må ikke kastes som husholdningsavfall.
- Lever produktet til et innsamlingssted for brukt elektrisk og elektronisk utstyr.

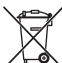

Hvis produktet inneholder batterier som er merket med dette symbolet, kan batteriene inneholde helse- og miljø-skadelige stoffer.

Du må da levere batteriene til et innsamlingssted for batterier.

### 9 Garanti og kundeservice

#### 9.1 Garanti

I løpet av garantiperioden utbedres gratis fastslåtte materialeller fabrikasjonsfeil på apparatet av Vaillant Kundeservice.

Vi påtar oss intet ansvar for feil som ikke skyldes materialeller fabrikasjonsfeil, f.eks. feil på grunn av feil installasjon eller ikke forskriftsmessig behandling. Vi gir fabrikkgaranti kun når apparatet er installert av anerkjente fagfolk. Hvis andre enn vår kundeservice utfører arbeid, oppheves fabrikkgarantien, da alt arbeid skal utføres av godkjente fagfolk.

Fabrikkgarantien oppheves også hvis det er montert inn deler i apparatet som ikke er tillatt av Vaillant.

Krav som går ut over gratis reparasjon av feil, f.eks. krav om skadeerstatning, omfattes ikke av fabrikkgarantien.

#### 9.2 Kundeservice

Telefon: 64 959900

### 10 Tekniske data

#### 10.1 Produktdata iht. EU-forordning nr. 811/2013, 812/2013

Den årstidsavhengige romoppvarmingseffektiviteten inneholder for apparater med integrerte, værkompenserte regulatorer inkludert aktiverbar romtermostatfunksjon alltid korreksjonsfaktoren for klasse VI for regulatorteknologi. Et avvik fra den årstidsavhengige romoppvarmingseffektiviteten er mulig ved deaktivering av denne funksjonen.

| Temperaturregulatorklasse                                             | VI    |
|-----------------------------------------------------------------------|-------|
| Bidrag til årstidsavhengig<br>energieffektivitet i romoppvarmingen ηs | 4,0 % |

### A Oversikt over betjenings- og visningsfunksjoner

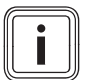

Funksjonene og driftsmåtene som er beskrevet i dette kapitlet, er ikke tilgjengelige for alle systemkonfigurasjonene.

#### A.1 Driftsmåter

Merknad

| Driftsmåte                      | Innstilling         | Fabrikkinnstilling |  |  |  |  |
|---------------------------------|---------------------|--------------------|--|--|--|--|
| Driftsmåte                      |                     |                    |  |  |  |  |
| Varme                           | Av, Auto, Dag, Natt | Auto               |  |  |  |  |
| Kjøling                         | Av, Auto, Dag       | Auto               |  |  |  |  |
| Utluftning                      | Auto, Dag, Natt     | Auto               |  |  |  |  |
| Varmtvann                       | Av, Auto, Dag       | Auto               |  |  |  |  |
| Spesialfunksjon                 |                     |                    |  |  |  |  |
| Manuell kjøling                 | Aktiv               | -                  |  |  |  |  |
| En dag hjemme                   | Aktiv               | -                  |  |  |  |  |
| En dag borte                    | Aktiv               | -                  |  |  |  |  |
| Redusert varme 30 min v/lufting | Aktiv               | -                  |  |  |  |  |
| Party funksjon                  | Aktiv               | -                  |  |  |  |  |
| 1 x VV-oppvarming               | Aktiv               | -                  |  |  |  |  |
| System AV aktiv                 | Aktiv               | -                  |  |  |  |  |

#### A.2 Brukernivå

Beskrivelsen av funksjonene for SONE1 er representativ for alle sonene.

| Innstillingsnivå             | Verdier   |       | Enhet | et Trinn, valg                             | Fabrikkinnstilling |
|------------------------------|-----------|-------|-------|--------------------------------------------|--------------------|
|                              | min.      | maks. |       |                                            |                    |
| Informasjon → Systemstatus → |           |       | •     |                                            |                    |
| System                       |           |       |       |                                            |                    |
| Feilstatus                   | Gjeldende | verdi |       | Ingen feil, Feilliste                      |                    |
| Green IQ                     |           |       |       | Av, på                                     | på                 |
| Anleggstrykk                 | Gjeldende | verdi | bar   |                                            |                    |
| Systemstatus                 | Gjeldende | verdi |       | Standby, Varmedrift, Kjøling,<br>Varmtvann |                    |
| Kjele                        | Gjeldende | verdi |       | på, Av                                     |                    |
| Kollektortemperatur          | Gjeldende | verdi | °C    |                                            |                    |
| Solutbytte                   | Gjeldende | verdi | kWh   |                                            |                    |
| Reset solutbytte             |           |       |       | Ja, Nei                                    | Nei                |
| Besparelse                   | Gjeldende | verdi | kWh   |                                            |                    |
| Slett beregning              |           |       |       | Ja, Nei                                    | Nei                |
| akt. romluftfuktighet        | Gjeldende | verdi | %     |                                            |                    |
| akt. duggpunkt               | Gjeldende | verdi | °C    |                                            |                    |
| triVAI                       | Gjeldende | verdi |       |                                            |                    |
| SONE1                        |           |       |       |                                            |                    |
| Dag temp. varme              | 5         | 30    | °C    | 0,5                                        | 20                 |
| Dag temp. kjøling            | 15        | 30    | °C    | 0,5                                        | 24                 |
| Natt temp. varme             | 5         | 30    | °C    | 0,5                                        | 15                 |
| Romtemperatur                | Gjeldende | verdi | °C    |                                            |                    |
| Ventilasjon                  |           |       |       |                                            |                    |
| Luftkvalitetsføler 1         | Gjeldende | verdi | ppm   |                                            |                    |

| Innstillingsnivå                                            | Verdier                                          | Enhet      | Trinn, valg | Fabrikkinnstilling |  |
|-------------------------------------------------------------|--------------------------------------------------|------------|-------------|--------------------|--|
|                                                             | min. maks.                                       |            |             |                    |  |
| Luftkvalitetsføler 2                                        | Gjeldende verdi                                  | ppm        |             |                    |  |
| RF, avtrekksluft                                            | Gjeldende verdi                                  | %rel       |             |                    |  |
|                                                             | ·                                                |            |             | ·                  |  |
| Informasjon $\rightarrow$ Forbruk $\rightarrow$ Gjeldende r | nåned →                                          |            |             |                    |  |
| Oppvarming                                                  |                                                  | 1          | 1           |                    |  |
| Strøm                                                       | Summert verdi for<br>gjeldende måned             | kWh        |             |                    |  |
| Brensel                                                     | Summert verdi for<br>gjeldende måned             | kWh        |             |                    |  |
| Varmtvann                                                   |                                                  |            |             |                    |  |
| Strøm                                                       | Summert verdi for<br>gjeldende måned             | kWh        |             |                    |  |
| Brensel                                                     | Summert verdi for<br>gjeldende måned             | kWh        |             |                    |  |
| Informacion - Forbruk - Forrigo mår                         | and a                                            |            |             |                    |  |
| Oppyarming                                                  | ieu →                                            |            |             |                    |  |
| Stram                                                       | Summert verdi for                                | k\N/b      |             |                    |  |
|                                                             | forrige måned                                    |            |             |                    |  |
| Brensel                                                     | forrige måned                                    | ĸvvn       |             |                    |  |
| Varmtvann                                                   | 1                                                | 1          | 1           |                    |  |
| Strøm                                                       | Summert verdi siden<br>oppstart                  | kWh        |             |                    |  |
| Brensel                                                     | Summert verdi siden<br>oppstart                  | kWh        |             |                    |  |
| Informacion - Forbruk - Historikk                           |                                                  |            |             |                    |  |
|                                                             |                                                  |            |             |                    |  |
| Stram                                                       | Summert verdi siden                              | k\N/b      |             |                    |  |
|                                                             | oppstart                                         |            |             |                    |  |
| Brensel                                                     | Summert verdi siden<br>oppstart                  | kWh        |             |                    |  |
| Varmtvann                                                   |                                                  | 1          | 1           |                    |  |
| Strøm                                                       | Summert verdi siden<br>oppstart                  | kWh        |             |                    |  |
| Brensel                                                     | Summert verdi siden<br>oppstart                  | kWh        |             |                    |  |
|                                                             |                                                  |            |             |                    |  |
| Informasjon → Solutbytte →                                  |                                                  |            |             |                    |  |
| Søylediagram                                                | Sammenligning<br>mellom forrige og<br>dette året | kWh/måned  |             |                    |  |
| Informasion → Besparelse →                                  |                                                  |            |             |                    |  |
| Søylediagram                                                | Sammenligning<br>mellom forrige og<br>dette året | kWh/måned  |             |                    |  |
|                                                             |                                                  |            |             |                    |  |
| Informasjon → Strømforbruk →                                | Common Item in                                   | 100/15/1 8 |             |                    |  |
| Søylediagram                                                | Sammenligning<br>mellom forrige og<br>dette året | kwh/måned  |             |                    |  |
| Informasjon → Brenselforbruk →                              |                                                  |            |             |                    |  |

| Innstillingsnivå                                                                                                    | Verdier                               |                 | Enhet     | Trinn, valg                                                                                                    | Fabrikkinnstilling                                               |  |
|----------------------------------------------------------------------------------------------------|---------------------------------------|-----------------|-----------|----------------------------------------------------------------------------------------------------|------------------------------------------------------------------|--|
|                                                                                                    | min.                                  | maks.           |           |                                                                                                    |                                                                  |  |
| Søylediagram                                                                                                    | Sammenlig<br>mellom for<br>dette året | ning<br>rige og | kWh/måned |                                                                                                    |                                                                  |  |
|                                                                                                    |                                       |                 |           |                                                                                                    |                                                                  |  |
| Informasjon $\rightarrow$ Varmegjenvinning $\rightarrow$                                                                                |                                       |                 |           |                                                                                                    |                                                                  |  |
| Søylediagram                                                                                                    | Sammenlig<br>mellom for<br>dette året | ning<br>rige og | kWh/måned |                                                                                                    |                                                                  |  |
|                                                                                                    |                                       |                 |           |                                                                                                    |                                                                  |  |
| Informasjon → Kontaktdata →                                                                                                    | <u> </u>                              |                 | 1         | 1                                                                                                    | 1                                                                |  |
| Firma Telefonnummer                                                                                                    | Gjeldende                             | verdi           |           |                                                                                                    |                                                                  |  |
|                                                                                                    |                                       |                 |           |                                                                                                    |                                                                  |  |
| Informasjon → Serienummer                                                                                                    | 1                                     |                 | 1         | Γ                                                                                                    | 1                                                                |  |
| Produktets nummer                                                                                                    | Permanent                             | verdi           |           |                                                                                                    |                                                                  |  |
|                                                                                                    |                                       |                 |           |                                                                                                    |                                                                  |  |
| Ønsket temperatur → SONE1 →                                                                                                    | I                                     | 1               | 1         |                                                                                                    | 1                                                                |  |
| Dag temp. varme                                                                                                    | 5                                     | 30              | °C        | 0,5                                                                                                    | 20                                                               |  |
| Dag temp. kjøling                                                                                                    | 15                                    | 30              | °C        | 0,5                                                                                                    | 24                                                               |  |
| Natt temp. varme                                                                                                    | 5                                     | 30              | °C        | 0,5                                                                                                    | 15                                                               |  |
|                                                                                                    |                                       |                 |           |                                                                                                    |                                                                  |  |
| Ønsket temperatur → Varmtvann →                                                                                                    |                                       |                 |           |                                                                                                    |                                                                  |  |
| Varmtvann                                                                                                    | 35                                    | 70              | °C        | 1                                                                                                    | 60                                                               |  |
|                                                                                                    |                                       |                 |           |                                                                                                    |                                                                  |  |
| Ventilasjonstrinn →                                                                                                    |                                       |                 |           |                                                                                                    |                                                                  |  |
| maks vent. trinn: Dag                                                                                                    | avhengig a<br>ventilasjons            | v<br>senheten   |           | 1                                                                                                    | avhengig av<br>ventilasjons-<br>enheten                          |  |
| maks vent. trinn: Natt                                                                                                    | avhengig a<br>ventilasjons            | v<br>senheten   |           | 1                                                                                                    | avhengig av<br>ventilasjons-<br>enheten                          |  |
|                                                                                                    |                                       |                 |           |                                                                                                    |                                                                  |  |
| Tidsprogram → SONE1 (Oppvarming)<br>Tidsprogram → SONE1: Kjøling →<br>Tidsprogram → Varmtvannssirkulasjo<br>Tidsprogram → Ventilasjon → | →<br>Dn →                             |                 |           |                                                                                                    | -                                                                |  |
| Enkeltdager og blokker                                                                                                    |                                       |                 |           | Mandag, Tirsdag, Onsdag,<br>Torsdag, Fredag, Lørdag,<br>Søndag og Mandag - Fredag,<br>Lørdag - Søndag, Mandag -<br>Søndag | Ma til Fr: 06:00-<br>22:00<br>Lø: 07:30-23:30<br>Sø: 07:30-22:00 |  |
| Periode 1 Start-slutt                                                                                                    | 00:00                                 | 24:00           | h:min     | 00:10                                                                                                    | ]                                                                |  |
| Periode 2 Start-slutt                                                                                                    |                                       |                 |           |                                                                                                    |                                                                  |  |
| Periode 3 Start-slutt                                                                                                    |                                       |                 |           |                                                                                                    |                                                                  |  |
|                                                                                                    |                                       |                 |           |                                                                                                    |                                                                  |  |
| Tidsprogram → Varmtvann →                                                                                                    |                                       | Γ               | [         | Mandag Tiradag Onadag                                                                                                    | Ma til En 05:20                                                  |  |
| Enkeltdager og blokker                                                                                                    |                                       |                 |           | Mandag, Tirsdag, Onsdag,<br>Torsdag, Fredag, Lørdag,<br>Søndag og Mandag - Fredag,<br>Lørdag - Søndag, Mandag -<br>Søndag | Ma til Fr: 05:30-<br>22:00<br>Lø: 07:00-23:30<br>Sø: 07:00-22:00 |  |
| Periode 1 Start-slutt                                                                                                    | 00:00                                 | 24:00           | h:min     | 00:10                                                                                                    |                                                                  |  |
| Periode 2 Start-slutt                                                                                                    |                                       |                 |           |                                                                                                    |                                                                  |  |
| reriode 3 Start-slutt                                                                                                    |                                       |                 |           |                                                                                                    |                                                                  |  |
| Tidsprogram → Tariffperiode →                                                                                                    |                                       |                 |           |                                                                                                    |                                                                  |  |

| Innstillingsnivå                                          | Verdier  |          | Enhet         | Trinn, valg                                                                                                    | Fabrikkinnstilling         |
|-----------------------------------------------------------|----------|----------|---------------|----------------------------------------------------------------------------------------------------|----------------------------|
|                                                           | min.     | maks.    |               |                                                                                                    |                            |
| Enkeltdager og blokker                                    |          |          |               | Mandag, Tirsdag, Onsdag,<br>Torsdag, Fredag, Lørdag,<br>Søndag og Mandag - Fredag,<br>Lørdag - Søndag, Mandag -<br>Søndag | Ma til Sø: 11:00-<br>13:00 |
| Periode 1 Start-slutt                                     | 00:00    | 24:00    | h:min         | 00:10                                                                                                    |                            |
| Periode 2 Start-slutt                                     |          |          |               |                                                                                                    |                            |
| Periode 3 Start-slutt                                     |          |          |               |                                                                                                    |                            |
|                                                           |          |          |               |                                                                                                    |                            |
| Planlagte dager borte →                                   | 1        | 1        | 1             |                                                                                                    | I                          |
| Starter                                                   | 01.01.01 | 31.12.99 | dd.mm.åå      | Dag.Måned.Ar                                                                                                    | 01.01.14                   |
| Avsluttes                                                 | 01.01.01 | 31.12.99 | dd.mm.åå      | Dag.Måned.År                                                                                                    | 01.01.14                   |
| Temperatur                                                | 5        | 30       | °C            | 1                                                                                                    | 15                         |
|                                                           |          |          |               |                                                                                                    |                            |
| Planlagte dager hjemme →                                  |          |          |               |                                                                                                    |                            |
| Starter                                                   | 01.01.01 | 31.12.99 | dd.mm.åå      | Dag.Måned.År                                                                                                    | 01.01.14                   |
| Avsluttes                                                 | 01.01.01 | 31.12.99 | dd.mm.åå      | Dag.Måned.År                                                                                                    | 01.01.14                   |
|                                                           |          |          |               |                                                                                                    |                            |
| Grunninnstillinger → Språk →                              |          |          |               |                                                                                                    |                            |
|                                                           |          |          |               | Språk som kan velges                                                                                                    | Norsk                      |
|                                                           |          |          |               |                                                                                                    |                            |
| Grunninnstillinger $\rightarrow$ Dato / Tid $\rightarrow$ |          |          |               |                                                                                                    |                            |
| Dato                                                      | 01.01.01 | 31.12.99 | dd.mm.åå      | Dag.Måned.År                                                                                                    | 01.01.15                   |
| Klokke                                                    | 00:00    | 23:59    | h:min         | 00:10                                                                                                    | 08:00                      |
| Sommer-/Vinter tid                                        |          |          |               | Manuell, Auto                                                                                                    | Manuell                    |
|                                                           |          |          |               |                                                                                                    |                            |
| Grunninnstillinger $\rightarrow$ Display $\rightarrow$    |          |          |               |                                                                                                    |                            |
| Displaykontrast                                           | 1        | 15       |               | 1                                                                                                    | 9                          |
| Tastesperre                                               |          |          |               | Av, på                                                                                                    | Av                         |
| Foretrukket display                                       |          |          |               | Varme, Kjøling, Utluftning                                                                                                | Varme                      |
|                                                           | 1        |          |               |                                                                                                    |                            |
| Grunninnstillinger → Energi tariff →                      |          |          |               |                                                                                                    |                            |
| Tariff tilleggsvarmer                                     | 1        | 999      |               | 1                                                                                                    | 12                         |
| El. pris. lavtariff                                       | 1        | 999      |               | 1                                                                                                    | 16                         |
| El. pris. høytariff                                       | 1        | 999      |               | 1                                                                                                    | 20                         |
|                                                           |          |          |               | 1                                                                                                    |                            |
| Grunninnstillinger → Kalibrere →                          |          |          |               |                                                                                                    |                            |
| Romtemperatur                                             | -3,0     | 3,0      | К             | 0,5                                                                                                    | 0,0                        |
| Utetemperatur                                             | -3,0     | 3,0      | К             | 0,5                                                                                                    | 0,0                        |
|                                                           |          |          |               |                                                                                                    |                            |
| Grunninnstillinger → Driftsmåte → SO                      | NE1 →    |          |               |                                                                                                    |                            |
| Varme                                                     |          |          |               | Av, Auto, Dag, Natt                                                                                                    | Auto                       |
| Kjøling                                                   |          |          |               | Av, Auto, Dag                                                                                                    | Auto                       |
| En dag hjemme                                             |          |          |               | aktiv, ikke aktiv                                                                                                    | ikke aktiv                 |
| En dag borte                                              |          |          |               | aktiv, ikke aktiv                                                                                                    | ikke aktiv                 |
| Redusert varme 30 min v/lufting                           |          |          | 1             | aktiv, ikke aktiv                                                                                                    | ikke aktiv                 |
| Party funksjon                                            |          |          | +             | aktiv, ikke aktiv                                                                                                    | ikke aktiv                 |
|                                                           | 1        | I        | I             | ,                                                                                                    |                            |
| Grunninnstillinger → Angi sonenavn →                      |          |          |               |                                                                                                    |                            |
| SONE1                                                     | 1        | 10       | Bokstav. tall | A til Z, 0 til 9. mellomrom                                                                                               | SONE1                      |
|                                                           | 1        |          | ,             | , , ,                                                                                                    |                            |

| Innstillingsnivå                                           | Verdier   |       | Enhet | Trinn, valg        | Fabrikkinnstilling |
|------------------------------------------------------------|-----------|-------|-------|--------------------|--------------------|
|                                                            | min.      | maks. |       |                    |                    |
|                                                            |           |       |       |                    |                    |
| Grunninnstillinger $\rightarrow$ Ventilasjon $\rightarrow$ |           |       |       |                    |                    |
| Varmegjenvinning                                           |           |       |       | Auto, Aktivere, Av | Auto               |
|                                                            |           |       |       |                    |                    |
| Grunninnstillinger → Maks. romluftful                      | ktighet → |       |       |                    |                    |
| Maks. romluftfuktig.                                       | 30        | 70    | %rel  | 1                  | 40                 |
|                                                            |           |       |       |                    |                    |
| Grunninnstillinger → Fabrikkinnstillinger →                |           |       |       |                    |                    |
| Tidsprogram                                                |           |       |       | Ja, Nei            | Nei                |
| Alt                                                        |           |       |       | Ja, Nei            | Nei                |
|                                                            |           |       |       |                    |                    |
| Installatørnivå →                                          |           |       |       |                    |                    |
| Skriv inn kode                                             | 000       | 999   |       | 1                  | 000                |

### B Feilsøking

| Feil                                                                                                    | Mulig årsak                 | Tiltak                                                                                               |
|----------------------------------------------------------------------------------------------------|-----------------------------|----------------------------------------------------------------------------------------------------|
| Displayet forblir mørkt                                                                                                  | Programvarefeil             | 1. Slå av strømtilførselen til alle varmeapparatene i ca. 1 minutt,<br>og slå den deretter på igjen. |
|                                                                                                    |                             | 2. Hvis feilen vedvarer, må du ta kontakt med installatøren.                                         |
| Ingen forandring av displayet<br>med innstillingsbryteren                                                                | Programvarefeil             | 1. Slå av strømtilførselen til alle varmeapparatene i ca. 1 minutt,<br>og slå den deretter på igjen. |
|                                                                                                    |                             | 2. Hvis feilen vedvarer, må du ta kontakt med installatøren.                                         |
| Ingen forandring på displayet<br>med valgknappene                                                                        | Programvarefeil             | 1. Slå av strømtilførselen til alle varmeapparatene i ca. 1 minutt, og slå den deretter på igjen.    |
|                                                                                                    |                             | 2. Hvis feilen vedvarer, må du ta kontakt med installatøren.                                         |
| Displayvisning:Tastesperre<br>aktiv Trykk OK i 3 sekunder                                                                | Tastesperre er aktiv        | <ol> <li>Følg anvisningene på displayet hvis du ønsker å endre verdier.</li> </ol>                   |
| <b>Tykk OK</b> , ikke mulig å endre innstillingene og verdiene                                                           |                             | <ol> <li>Les også hele beskrivelsen av funksjonen Tastesperre<br/>Aktivere (→ Side 13).</li> </ol>   |
| Displayvisning: Begrenset drift/                                                                                         | Varmepumpen er ikke i drift | 1. Meld fra til installatøren.                                                                       |
| Nøddrift, utilstrekkelig oppvar-                                                                                         |                             | 2. Velg innstillingen for nøddrift til installatøren kommer.                                         |
| ming av varmen og varmtvannet                                                                                            |                             | <ol> <li>Les om funksjonen Foreta innstilling ved svikt på varme-<br/>pumpen (→ Side 17).</li> </ol> |
| Displayvisning: Feil F. Feil på                                                                                          | Feil på varmeapparat        | 1. Utfør en <b>Reset</b> feilmelding (→ Side 16).                                                    |
| varmeenhet 1, den konkrete<br>feilkoden, f.eks. F.33, og den<br>konkrete varmeprodusenten<br>vises etter F. på displayet |                             | 2. Hvis feilen vedvarer, må du ta kontakt med installatøren.                                         |

### C Servicemeldinger

Vedlikeholdsmeldingen **Vedlikehold varmepumpe 1** er brukt som eksempel på vedlikeholdsmeldingen for varmepumpe 1 til 7..

Vedlikeholdsmeldingen **Service på varmeenhet 1** er brukt som eksempel på vedlikeholdsmeldingen for varmeprodusent 1 til 7.

| # | Melding                     | Beskrivelse                                                               | Vedlikeholdsarbeid                                                                            | Intervali                                     |  |
|---|-----------------------------|---------------------------------------------------------------------------|-----------------------------------------------------------------------------------------------|-----------------------------------------------|--|
| 1 | Vedlikehold<br>varmepumpe 1 | Det er nødvendig å foreta<br>vedlikeholdsarbeider på<br>varmepumpen.      | Vedlikeholdsarbeidene er<br>beskrevet i bruksanvisningen for<br>den aktuelle varmepumpen      | Se bruksanvisningen for varme-<br>pumpen      |  |
| 2 | Service på<br>varmeenhet 1  | Det er nødvendig å foreta<br>vedlikeholdsarbeider på<br>varmeprodusenten. | Vedlikeholdsarbeidene er<br>beskrevet i bruksanvisningen for<br>den aktuelle varmeprodusenten | Se bruksanvisningen for varme-<br>produsenten |  |
| 3 | Vannmangel                  | Vanntrykket i varmeanlegget er<br>for lavt.                               | Påfylling med vann er beskrevet<br>i bruksanvisningen for den<br>aktuelle varmeprodusenten    | Se bruksanvisningen for varme-<br>produsenten |  |

| # | Melding                                  | Beskrivelse                                                                  | Vedlikeholdsarbeid                                                                                    | Intervall                                   |  |
|---|------------------------------------------|------------------------------------------------------------------------------|----------------------------------------------------------------------------------------------------|---------------------------------------------|--|
| 4 | Service<br>ventilasjons-<br>enhet        | Det er nødvendig å foreta<br>vedlikeholdsarbeider på<br>ventilasjonsenheten. | Vedlikeholdsarbeidene er<br>beskrevet i bruksanvisningen<br>for den aktuelle ventilasjons-<br>enheten | Se bruksanvisningen for ventilasjonsenheten |  |
| 5 | Dato for service<br>Neste service<br>den | Installatøren har oppgitt en<br>frist for vedlikehold av varme-<br>anlegget. | Meld fra om vedlikeholds-<br>arbeider til installatøren                                               | Oppført dato i system-<br>regulatoren       |  |

### Stikkordregister

| 1                                     |
|---------------------------------------|
| 1 x VV-oppvarming                     |
| Α                                     |
| Aktivere Tastesperre                  |
| Aktivere Varmegjenvinning14           |
| Angi sonenavn14                       |
| Anlegg AV16                           |
| Artikkelnummer                        |
| D<br>Peoperates 10                    |
| Betieningsnivå                        |
| Betieningsningsning                   |
| C                                     |
| CE-merking 5                          |
| D                                     |
| Dokumentasion 4                       |
| Driftsmåte 14                         |
| Driftsmåte i hovedbildet              |
| Drivstofforbruk                       |
| Ε                                     |
| Eksempel, endring av displaykontrast7 |
| En dag borte                          |
| En dag hjemme                         |
| Endre displaykontrast, eksempel7      |
| Energiforbruk                         |
| Energiutbytte9                        |
| F                                     |
| Feilmelding 16                        |
| Frostbeskyttelsesfunksjon             |
| G                                     |
| Gjenopprette språk13                  |
| н                                     |
| Hovedbilde                            |
| Hovedfunksjon4                        |
| Hybridstyring                         |
|                                       |
| Informasjon i novedbildet             |
| Innstillingsniva                      |
| Installatør, Kontaktuata              |
|                                       |
| N<br>Kialina 4                        |
| Kontaktdata 10                        |
| Kontaktdata installatør 10            |
| I                                     |
| - Lese av artikkelnummer              |
| Lese av drivstofforbruket             |
| Lese av serienummer                   |
| Lese av solstatistikk                 |
| Lese av strømforbruk 10               |
| Lese av systemstatus                  |
| Lese av utbytte 10                    |
| Lese av varmegjenvinning10            |
| M                                     |
| Manuell kjøling15                     |
| P                                     |
| Partyfunksjon16                       |
| Periode, avvikende tider i blokk12    |
| Planlagte dager borte                 |
| Planlagte dager hjemme13              |

| Programmerbare knapper                         | 6        |
|------------------------------------------------|----------|
| R                                              |          |
| Redusert varme 30 min v/luπing                 | 16       |
| S                                              | 14       |
| Serienummer                                    | 5        |
| Servicemelding                                 | 16       |
| Sone i bovodbildo                              | 4, 11    |
| Spesialfunksion                                | 0        |
| 1 x VV-oppyarming                              | . 16     |
| Anleaa AV                                      | 16       |
| En dag borte                                   | 16       |
| En dag hjemme                                  | 16       |
| Manuell kjøling                                | 15       |
| Partyfunksjon                                  | 16       |
| Redusert varme 30 min v/lufting                | 16       |
| Stille inn dato                                | 13       |
| Stille inn dato og klokkeslett                 | 13       |
| Stille inn display                             | 13<br>12 |
| Stille inn displaykontrast                     | 13<br>15 |
| Stille inn driftsmåte Utluftning               | 15<br>15 |
| Stille inn driftsmåte <b>Varme</b>             | 15       |
| Stille inn driftsmåten                         | 15       |
| Stille inn el. pris høytariff                  | 14       |
| Stille inn el. pris lavtariff                  | 14       |
| Stille inn favorittdisplay                     | 13       |
| Stille inn kalibrering for romtemperatur       | 14       |
| Stille inn kalibrering for utetemperatur       | 14       |
| Stille inn klokkeslett                         | 13       |
| Stille inn kostnad                             | 13       |
| Stille inn normaltid                           | 14<br>13 |
| Stille inn romluftfuktighet                    | 13       |
| Stille inn sommertid                           | 13       |
| Stille inn tariff for tilleggsvarmer           | 14       |
| Stille inn tidsprogram for varmtvannsberedning | 12       |
| Stille inn tidsprogram Kjøling                 | 12       |
| Stille inn tidsprogram Tariffperiode           | 12       |
| Stille inn tidsprogram Varme                   | 12       |
| Stille inn tidsprogram Ventilasjon             | 12       |
| Stille inn ventilasjonstrinn                   | 11       |
| Surømitorbruk                                  | טו<br>פ  |
| T                                              | 0        |
| Terminologi                                    | 4        |
| Tidsprogram                                    | 11       |
| Hurtiginnstilling                              | 12       |
| Stille inn                                     | 11       |
| Tidsprogram sirkulasjon                        | 12       |
| Tiltenkt bruk                                  | 3        |
| U                                              | -        |
| Unnga fellfunksjon                             | 5<br>1 ۸ |
|                                                | 14<br>1  |
| V                                              | 7        |
| -<br>Valgnivå                                  | 5        |
| Varme                                          | 4        |
| Varmeanlegg hybridstyring                      | 5        |
| Varmegjenvinning                               | 10       |
| Varmtvannsproduksjon                           | 4, 11    |

| Varmtvannssirkulasjon  | 4  |
|------------------------|----|
| Velge språk            |    |
| Ventilasjonstrinn      | 11 |
| Visning, solstatistikk |    |
| Visningsnivå           | 5  |
| Ø                      |    |
| Ønsket temperatur      |    |
| Sone                   | 11 |
| Stille inn             |    |
| Varmtvannsberedning    |    |

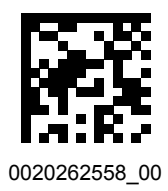

0020262558\_00 • 01.02.2018

#### Leverandør

Vaillant Group Norge AS Støttumveien 7 I 1540 Vestby Telefon 64 959900 Fax 64 959901 info@vaillant.no www.vaillant.no

© Denne håndboken, både som helhet og deler av den, er beskyttet av opphavsrett og må ikke kopieres eller distribueres uten skriftlig samtykke fra produsenten. Med forbehold om tekniske endringer.